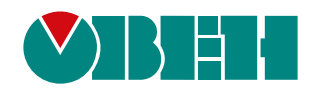

# ПИЭ1(М01)

# Плата интерфейсная EtherCAT для ПЧВ3(М01)

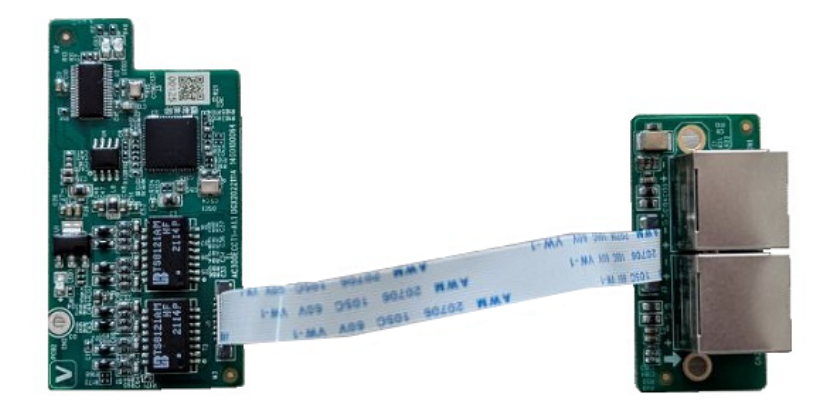

Руководство пользователя

06.2024 версия 1.1

# Содержание

| 1 Назначение и функции       4         2 Устройство       4         3 Монтаж интерфейсной платы EtherCAT       4         4 Подключение к сети EtherCAT       4         5 Индикация       10         6 Настройка       11         6.1 Настройка параметров ПЧВ для работы по сети EtherCAT       11         6.2 Конфигурация мастера сети и настройка параметров связи по сети EtherCAT       12         7 Возможные неисправности и метолы их истранения       21 | Введение                                                                    | 3  |
|----------------------------------------------------------------------------------------------------|-----------------------------------------------------------------------------|----|
| 2 Устройство                                                                                                    | 1 Назначение и функции                                                      | 4  |
| 3 Монтаж интерфейсной платы EtherCAT                                                                                                    | 2 Устройство                                                                | 5  |
| 4 Подключение к сети EtherCAT       9         5 Индикация       10         6 Настройка       11         6.1 Настройка параметров ПЧВ для работы по сети EtherCAT       11         6.2 Конфигурация мастера сети и настройка параметров связи по сети EtherCAT       12         7 Возможные неисправности и методы их истранения       21                                                                                                    | 3 Монтаж интерфейсной платы EtherCAT                                        | 6  |
| 5 Индикация       10         6 Настройка       11         6.1 Настройка параметров ПЧВ для работы по сети EtherCAT       11         6.2 Конфигурация мастера сети и настройка параметров связи по сети EtherCAT       12         7 Возможные неисправности и методы их истранения       21                                                                                                    | 4 Подключение к сети EtherCAT                                               | 9  |
| <ul> <li>6 Настройка</li></ul>                                                                                                    | 5 Индикация                                                                 | 10 |
| 6.1 Настройка параметров ПЧВ для работы по сети EtherCAT                                                                                                    | 6 Настройка                                                                 | 11 |
| 6.2 Конфигурация мастера сети и настройка параметров связи по сети EtherCAT                                                                                                    | 6.1 Настройка параметров ПЧВ для работы по сети EtherCAT                    | 11 |
| 7 Возможиные неисправности и метольних устранения 2                                                                                                    | 6.2 Конфигурация мастера сети и настройка параметров связи по сети EtherCAT | 12 |
| т возможные неисправности и методы их устранения                                                                                                    | 7 Возможные неисправности и методы их устранения                            | 22 |

### Введение

Настоящее руководство пользователя предназначено для ознакомления обслуживающего персонала с устройством, конструкцией и подключением платы интерфейсной EtherCAT), в дальнейшем по тексту именуемой «интерфейсная плата» или «плата». Плата не является самостоятельным устройством и предназначена для работы в составе ПЧВЗ(М01).

# 1 Назначение и функции

Интерфейсная плата EtherCAT предназначена для подключения преобразователя частоты к сети EtherCAT и обеспечивает управление работой и мониторинг параметров преобразователя мастером сети EtherCAT.

Плата поддерживает:

- прием команд управления преобразователем от мастера сети;
- передачу данных значений параметров преобразователя мастеру сети;
- индикацию состояния и ошибок работы платы.

# 2 Устройство

Интерфейсная плата EtherCAT представляет собой комплект, в который входят:

- 1. Интерфейсная плата;
- 2. Плата с разъемами EtherCAT;
- 3. Соединительный шлейф;
- 4. Три крепежных винта для монтажа платы в ПЧВЗ(М01).

Устройство интерфейсной платы EtherCAT показано на рисунке 2.1.

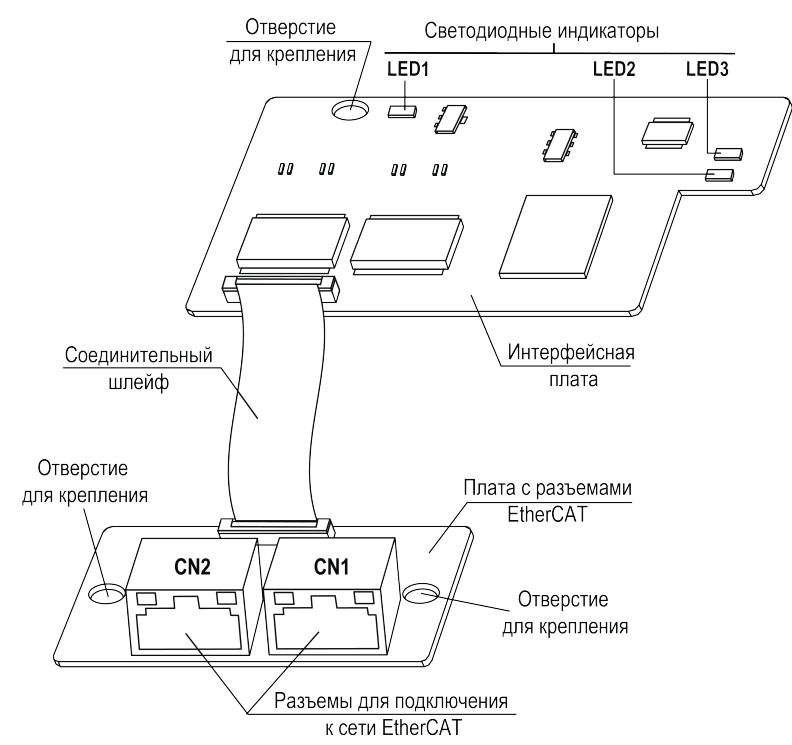

Рисунок 2.1 – Устройство интерфейсной платы EtherCAT

На интерфейсной плате расположены светодиодные индикаторы, отображающие состояние и ошибки работы платы.

Интерфейсная плата подключена к плате с разъемами EtherCAT при помощи соединительного шлейфа.

На плате с разъемами EtherCAT расположены два стандартных разъема типа RJ45 (CN1 и CN2) для подключения к сети EtherCAT.

Разъем CN1 используется для подключения к мастеру или предыдущему узлу (после мастера) в сети EtherCAT, разъем CN2 используется для подключения к последующему узлу сети (после интерфейсной платы) в сети EtherCAT (см. раздел 4).

Расключение контактов разъемов CN1 и CN2 соответствует стандартному Ethernet-подключению.

## 3 Монтаж интерфейсной платы EtherCAT

Плата устанавливается в разъем ЕХ-А, расположенный на плате управления ПЧВЗ(М01).

#### ∩ ПРЕДУПРЕЖДЕНИЕ

Запрещается устанавливать интерфейсную плату в разъем **EX-B** или одновременно две интерфейсных платы в разъемы EX-A и EX-B.

Для установки платы в ПЧВЗ (М01) **мощностью до 2,2 кВт включительно** (см. рисунок 3.1) следует выполнить действия:

- Удалить пластиковую заглушку из проема для разъемов EtherCAT на боковой поверхности корпуса ПЧВЗ(М01). Установить плату с разъемами EtherCAT в корпус ПЧВЗ(М01) и закрепить плату в корпусе при помощи крепежных винтов, используя отверстия для крепления.
- 2. Подключить соединительный шлейф к ответному разъему на плате с разъемами EtherCAT, как показано на рисунке 3.1.
- Отогнуть фиксаторы платы управления ПЧВ3(М01) и извлечь плату управления из корпуса ПЧВ3(М01).
- 4. Удалить пластиковую заглушку из проема в плате управления. Пропустить соединительный шлейф через проем.
- 5. Установить интерфейсную плату в разъем ЕХ-А платы управления ПЧВ3(М01) и закрепить ее на плате управления при помощи крепежного винта, используя отверстие для крепления.
- 6. Подключить свободный конец соединительного шлейфа к ответному разъему на интерфейсной плате, как показано на рисунке 3.1.
- 7. Вставить плату управления с установленной интерфейсной платой в корпус ПЧВ3(М01) до щелчка фиксаторов корпуса.

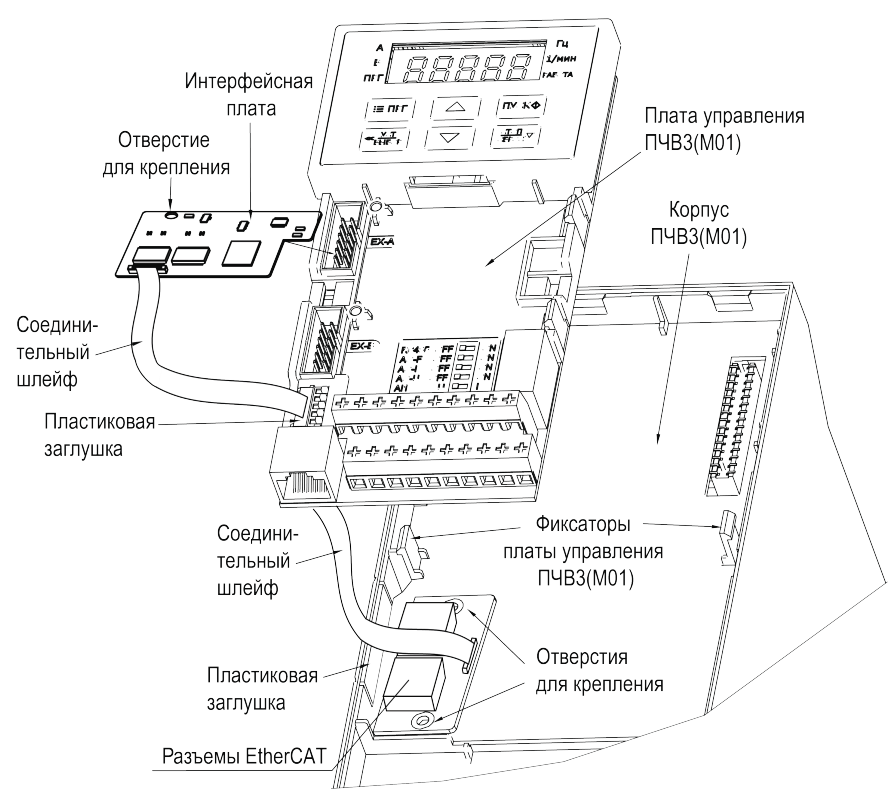

Рисунок 3.1 – Монтаж платы на преобразователях частоты мощностью до 2,2 кВт включительно

Для установки платы в ПЧВ3(М01) **мощностью 5,5 – 45 кВт** (см. рисунок 3.2) следует выполнить действия:

- Удалить пластиковую заглушку из проема для разъемов EtherCAT на боковой поверхности ПЧВЗ (M01). Установить плату с разъемами EtherCAT в корпус ПЧВЗ(M01) и закрепить плату в корпусе при помощи крепежных винтов, используя отверстия для крепления.
- 2. Подключить соединительный шлейф к ответному разъему на плате с разъемами EtherCAT, как показано на рисунке 3.2.
- 3. Установить интерфейсную плату в разъем ЕХ-А платы управления ПЧВ3(М01) и закрепить ее на плате управления при помощи крепежного винта, используя отверстие для крепления.
- 4. Подключить свободный конец соединительного шлейфа к ответному разъему на интерфейсной плате, как показано на рисунке 3.2.

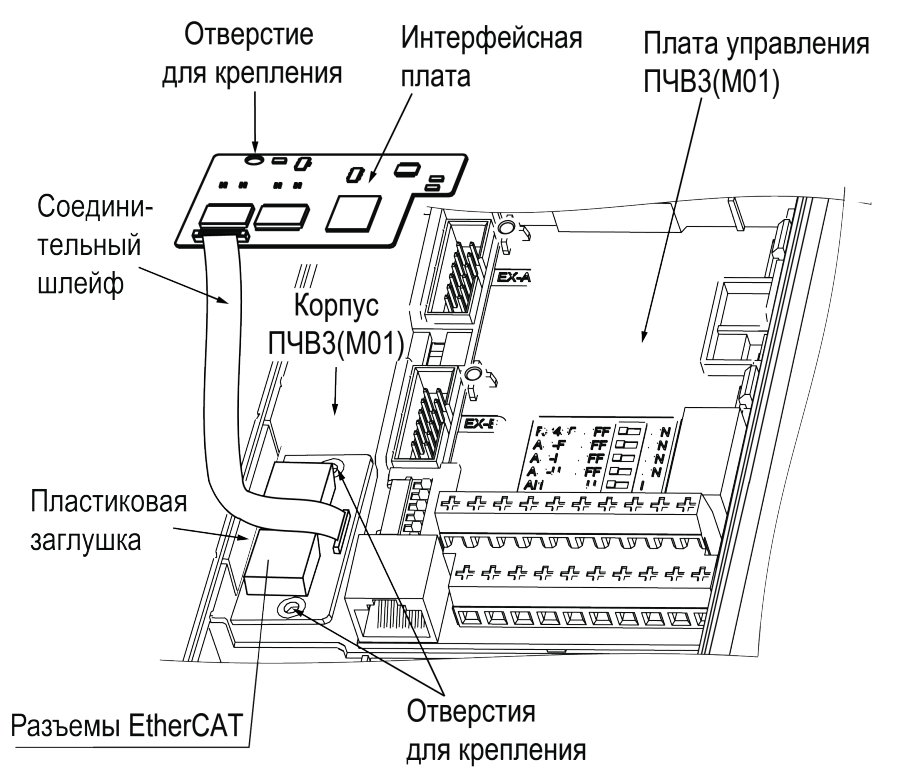

Рисунок 3.2 – Монтаж платы на преобразователях частоты мощностью 5,5 – 45 кВт

Для установки платы в ПЧВ3(М01) **мощностью более 45 кВт** (см. рисунок 3.3) следует выполнить действия:

- Удалить пластиковую заглушку из проема для разъемов EtherCAT на боковой поверхности ПЧВЗ (M01). Установить плату с разъемами EtherCAT в корпус ПЧВЗ(M01) и закрепить плату в корпусе при помощи крепежных винтов, используя отверстия для крепления.
- Подключить разъем соединительного шлейфа к ответному соединителю на плате разъема, как показано на рисунке 3.3.
- 3. Установить интерфейсную плату в разъем ЕХ-А платы управления ПЧВ3(М01) и закрепить ее на плате управления при помощи крепежного винта, используя отверстие для крепления.
- Подключить свободный разъем соединительного шлейфа к ответному разъему на интерфейсной плате, как показано на рисунке 3.3.

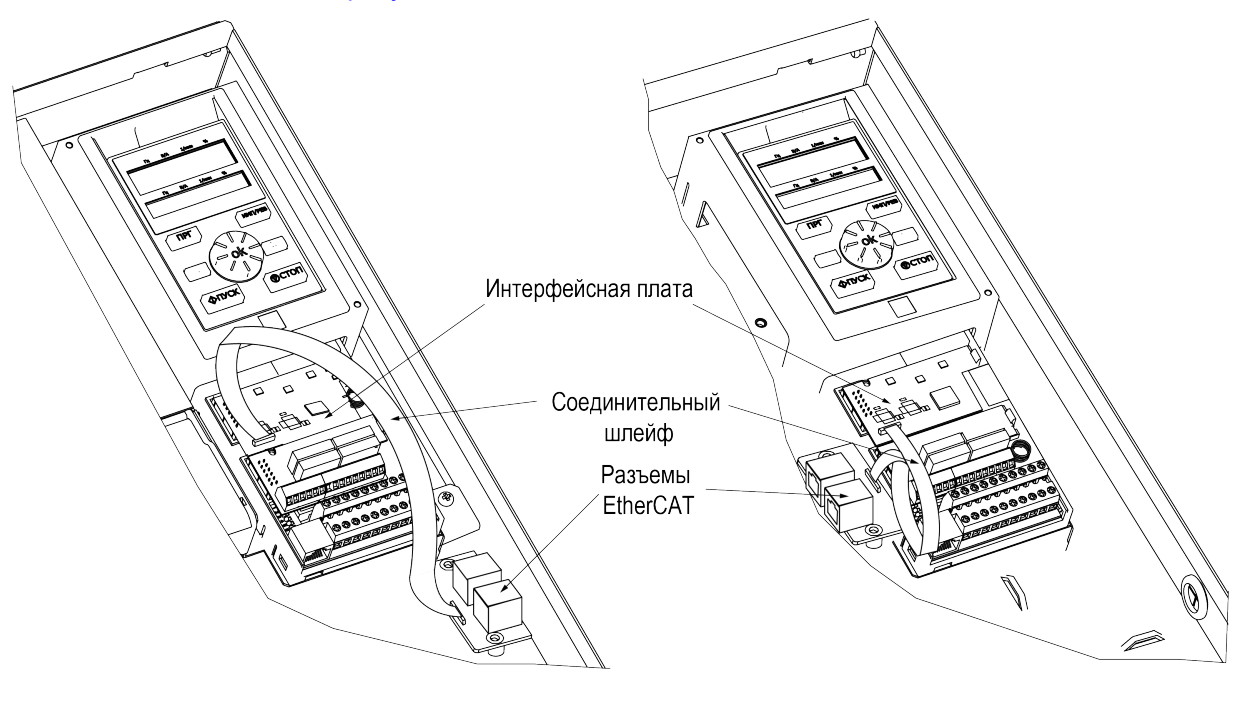

55–132 кВт

Более 132 кВт

Рисунок 3.3 – Монтаж платы на преобразователях частоты мощностью более 45 кВт

## 4 Подключение к сети EtherCAT

Перед подключением ПЧВ с установленной платой к сети EtherCAT следует:

- выполнить настройку параметров ПЧВ для работы по сети EtherCAT через интерфейсную плату (см. раздел 6.1);
- выполнить конфигурацию мастера сети и настройку параметров связи по сети EtherCAT (см. раздел 6.2);
- убедиться, что состояние индикаторов платы свидетельствует о наличии питания платы и отсутствии ошибки связи платы с ПЧВ (см. раздел 5).

Стандартная схема подключения платы к сети EtherCAT приведена на рисунке 4.1.

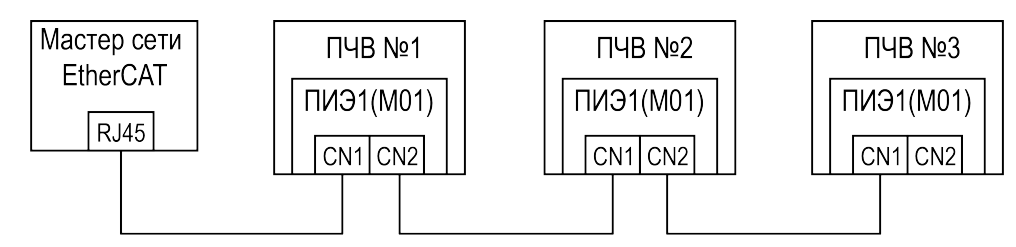

Рисунок 4.1 – Стандартная схема подключения платы к сети EtherCAT

#### ПРИМЕЧАНИЕ

Поддерживаются также другие топологии соединения: древовидная топология, соединение "звездой", и т. д.

# 5 Индикация

На плате располагаются три светодиодных индикатора LED1 – LED3 (см. рисунок 2.1), отображающие состояние питания и работы платы.

Назначение и описание состояний индикаторов LED1 – LED3 приведено в таблице 5.1.

Таблица 5.1 – Назначение и описание состояний индикаторов платы

| Индикатор              | Назначение                    | Состояние                                   | Описание                                                 |
|------------------------|-------------------------------|---------------------------------------------|----------------------------------------------------------|
| LED1                   | Индикация                     | Включен                                     | Питание подано на плату и находится в<br>норме           |
| красного цвета         | питания платы                 | Выключен                                    | Питание отсутствует или не<br>соответствует норме        |
|                        |                               | Мигает медленно                             | Обмен данными в рабочем режиме (ОР)                      |
| LED2<br>зеленого цвета | Индикация<br>состояния обмена | Мигает быстро                               | Обмен данными в режиме, отличном от<br>рабочего (non-OP) |
| зеленого цвета         | данными                       | Включен                                     |                                                          |
|                        |                               | Выключен                                    | Ошиока обмена данными                                    |
|                        |                               | Включен                                     | Ошибка работы (неисправность) платы                      |
|                        |                               | Постоянно медленно<br>мигает                | Ошибка загрузки данных в<br>энергонезависимую память     |
|                        | Индикация                     | Два коротких проблеска<br>(циклически)      | Ошибка связи с ПЧВ                                       |
| красного цвета         | состояния работы<br>платы     | Три коротких проблеска,<br>затем выключение | Ошибка при попытке чтения или записи параметров ПЧВ      |
|                        |                               | Четыре коротких проблеска (циклически)      | Отсутствует соединение с мастером сети                   |
|                        |                               | Пять коротких проблесков<br>(циклически)    | Ошибка теста платы                                       |

Информация об устранении неисправностей приведена в разделе 7.

# 6 Настройка

Для обеспечения работы преобразователя частоты по сети EtherCAT с помощью платы ПИЭ1 (М01), необходимо выполнить следующие настройки:

- настройку параметров ПЧВ для работы по сети EtherCAT с помощью платы ПИЭ1(М01);
- конфигурацию мастера сети и настройку параметров связи по сети EtherCAT.

Описание настройки параметров ПЧВ для работы по сети EtherCAT приведено в разделе 6.1.

Описание конфигурации мастера сети и настройки параметров связи по сети EtherCAT приведено в разделе 6.2.

#### 6.1 Настройка параметров ПЧВ для работы по сети EtherCAT

Для управления преобразователем частоты с помощью интерфейсной платы EtherCAT следует задать значения параметров ПЧВ, приведенных в таблице 6.1.

| Параметр | Значение параметра и описание                                                                                                    |
|----------|----------------------------------------------------------------------------------------------------|
| F01.01   | Задать значение <b>3</b> . При данном значении параметра, в качестве источника команд для<br>управления ПЧВ будет выбрана интерфейсная плата EtherCAT.                                                                                                    |
| F01.02   | Задать значение <b>10</b> , если через интерфейсную плату EtherCAT требуется задавать<br>значение частоты.                                                                                                    |
| F01.11   | Задать значение 7, если через интерфейсную плату EtherCAT требуется задавать<br>значение верхнего предела частоты.                                                                                                    |
| F03.41   | Задать значение 7, если через интерфейсную плату EtherCAT требуется задавать<br>значение крутящего момента.                                                                                                    |
| F03.54   | Задать значение 7, если через интерфейсную плату EtherCAT требуется задавать ограничение скорости в режиме управления моментом при прямом направлении вращения.  ПРИМЕЧАНИЕ Ограничение скорости при прямом направлении вращения будет определяться как значение задаваемое через интерфейсную плату умноженное на значение параметра F03.56.                                                                                                    |
| F03.55   | Задать значение 7, если через интерфейсную плату EtherCAT требуется задавать ограничение скорости в режиме управления моментом при обратном направлении вращения.  ПРИМЕЧАНИЕ Ограничение скорости при обратном направлении вращения будет определяться как значение задаваемое через интерфейсную плату умноженное на значение параметра F03.57.                                                                                                    |
| F03.56   | Задание максимальной скорости в режиме управления моментом при прямом направлении вращения. Значение задается в пределах 0100 % от значения параметра F01.10 (максимальная выходная частота). По умолчанию задано значение 100 %.                                                                                                    |
| F03.57   | Задание максимальной скорости в режиме управления моментом при обратном направлении вращения. Значение задается в пределах 0100 % от значения параметра F01.10 (максимальная выходная частота). По умолчанию задано значение 100 %.                                                                                                    |
| F12.32   | <ul> <li>Значение данного параметра определяет действия, при обнаружении интерфейсной платой EtherCAT потери связи с ПЧВ. Если при потере связи не требуется выполнения каких–либо действий, следует оставить значение параметра 0, заданное по умолчанию. В противном случае, следует задать значение параметра в соответствии с требуемым действием:         <ul> <li>1 – вывод сообщения о неисправности и останов выбегом;</li> <li>2 – вывод предупреждения и продолжение работы.</li> </ul> </li> </ul> |
| F12.41   | Задать адрес устройства в сети EtherCAT. Значение адреса задается в диапазоне от 1 до 247. По умолчанию установлено значение адреса 1. ПРИМЕЧАНИЕ После задания значения адреса необходимо выключить и снова включить ПЧВ.                                                                                                    |

Таблица 6.1 – Параметры настройки ПЧВ для управления с помощью интерфейсной платы EtherCAT

#### Продолжение таблицы 6.1

| Параметр | Значение параметра и описание                                                                                                    |
|----------|----------------------------------------------------------------------------------------------------|
| F12.43   | Значение данного параметра определяет действия, выполняемые ПЧВ при потере связи между мастером сети EtherCAt и платой EtherCAT. Если при потере связи не требуется выполнения каких–либо действий, следует оставить значение параметра <b>0</b> , заданное по умолчанию. В противном случае, следует задать значение параметра в соответствии с требуемым действием: |
|          | <ul> <li>2 – вывод предупреждения и продолжение работы.</li> </ul>                                                                                                    |
| F12.50   | Значение данного параметра определяет действия, выполняемые ПЧВ при обнаружении отсутствия связи через порт <b>EX-A</b> . Если при отсутствии связи не требуется выполнения каких—либо действий, следует оставить значение параметра <b>0000</b> , заданное по умолчанию. В противном случае, следует задать значение параметра в соответствии с требуемым действием: |
|          | <ul> <li>0001 – вывод сообщения о неисправности и останов выбегом;</li> <li>0002 – вывод предупреждения и продолжение работы.</li> </ul>                                                                                                    |

# 6.2 Конфигурация мастера сети и настройка параметров связи по сети EtherCAT

Конфигурация мастера сети (например, ПЛК) и настройка параметров связи по сети EtherCAT осуществляется с помощью файлов конфигурации EtherCAT.

Пример конфигурации мастера сети (ПЛК) и настройки параметров связи по сети EtherCAT с помощью файлов конфигурации EtherCAT в среде CODESYS приведен ниже:

- 1. Скачать файлы конфигурации EtherCAT со страницы ПЧВЗ на официальном сайте https://owen.ru/ product/pchv3\_m01/documentation;
- 2. В окне проекта CODESYS открыть вкладку *Инструменты*, затем в выпадающем меню выбрать опцию *Репозиторий устройств*:

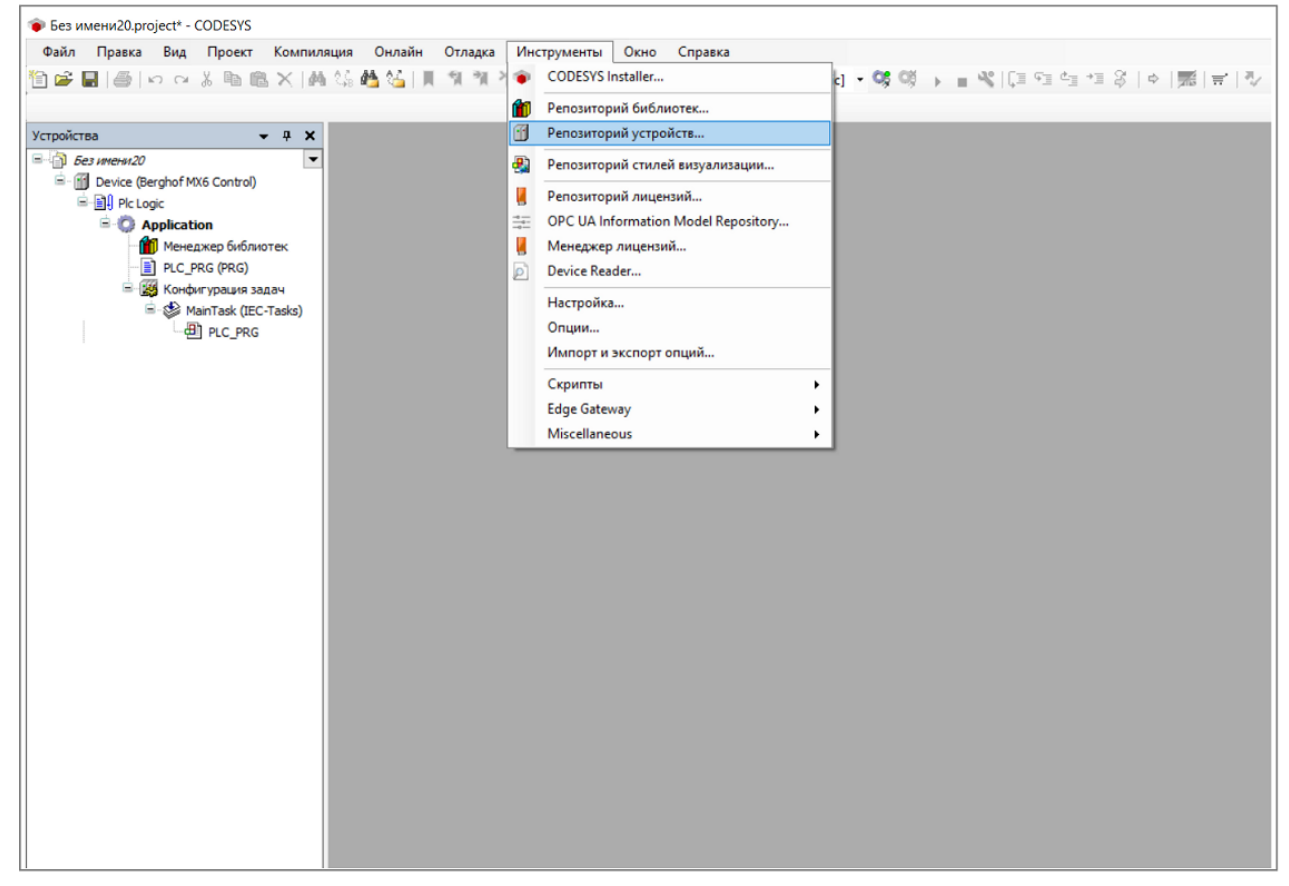

#### Рисунок 6.1

3. В открывшемся окне Репозиторий устройств нажать кнопку Установить:

| ቅ Без имени20.project* - CODESYS<br>Файл Правка Вид Проект Компиля<br>🖄 🛱 🔲   🕌   ю оч 🐰 ங 🏨 🗙   🕌                                                                                                    | ция Онлайн Отладка И<br>🕼 🐴 🌿   📕 🐄 🐄 | 1нструменты Окно<br>Пара Скно Скно Скно Скно Скно Скно Скно Скно | Справка<br>plication [Device:                                                     | Plc Logic] 🔹 😋 🐗                                 | → = <sup>3</sup> % | (크 cl ql d             | 1 \$   ¢  | = | 1                             |
|----------------------------------------------------------------------------------------------------|---------------------------------------|------------------------------------------------------------------|-----------------------------------------------------------------------------------|--------------------------------------------------|--------------------|------------------------|-----------|---|-------------------------------|
| Устройства 🗸 🕂 🗙                                                                                                    |                                       | 6                                                                | Ponosuronuš u                                                                     | (770 c M (770                                    |                    |                        |           |   |                               |
| Ges interen20      Ges interen20      Ges int |                                       |                                                                  | а генозитории у<br>Расположение<br>(C:\Pr                                         | System Repository<br>rogramData\CODESYS\D        | evices)            |                        |           | ~ | Редактировать<br>расположения |
|                                                                                                    |                                       |                                                                  | Установленные ог<br>Строка для полн                                               | писания устройств<br>ютекстового поиска          | Постав             | <all vendors=""></all> |           | ~ | Установить                    |
| ି କାମରେ µcc_roog)<br>ି ∰ P.c_pRG                                                                                                    |                                       |                                                                  | Имя<br>* 1 Разн.<br>* 1 АМІ-устр<br>1 ПЛ<br>* 1 Ллк<br>* 1 Лриводь<br>* 1 Проньши | ойства<br>и SoftMotion<br>ненные сети (fieldbus) | Поставщи           | к Версия               | Описание: |   |                               |
|                                                                                                    |                                       |                                                                  |                                                                                   |                                                  |                    |                        |           |   | Детали<br>Закрыть             |

Рисунок 6.2

4. В открывшемся окне *Установить описание устройства* выбрать расположение папки с сохраненными файлами конфигурации. В нижней части окна в меню выбора типа файла, выбрать опцию *Автоматическое определение*:

| становить описание устр           | ойства                |                                      |                                      |                                                                                      | ×                     |                                         | 15                     |              | _                 |                            |
|-----------------------------------|-----------------------|--------------------------------------|--------------------------------------|--------------------------------------------------------------------------------------|-----------------------|-----------------------------------------|------------------------|--------------|-------------------|----------------------------|
| → × ↑ 📙 « USB-r                   | накопитель (D:) > 1   | EtherCAT                             | ٽ ~                                  | 🔎 Поиск: EtherCAT                                                                    |                       | 9 99 <b>&gt; =</b> %                    | f⊒ e⊒ c⊒ .             | *표 상   수   및 | 16   <del>T</del> | ·   47                     |
| орядочить 🔻 Новая г               | апка                  |                                      |                                      | ₿ <b>∷</b> ▼ <b>□</b>                                                                | •                     |                                         |                        |              |                   |                            |
| OneDrive - Personal               | Имя                   | ^                                    | Дата изменения                       | Тип                                                                                  | Разме                 |                                         |                        |              |                   |                            |
| Этот компьютер                    | PChV3_M01_ PChV3_M01_ | ECAT.xml<br>ECAT_codesys.devdesc.xml | 29.05.2024 12:14<br>29.05.2024 12:33 | Документ XML<br>Документ XML                                                         | 1                     | y<br>SYS\Devices)                       |                        |              | ~                 | Редактирова<br>расположени |
| 🗄 Документы                       | PChV3_M01_            | ECAT_eng.xml                         | 30.05.2024 8:51                      | Документ XML                                                                         | 10                    |                                         |                        |              |                   |                            |
| 🕹 Загрузки                        |                       |                                      |                                      |                                                                                      |                       | ка Постав                               | <all vendors=""></all> |              | ~                 | Установить.                |
| 📰 Изображения                     |                       |                                      |                                      |                                                                                      |                       | щик                                     | ик Версия              | Описание:    |                   | Удалить                    |
| 👌 Музыка                          |                       |                                      |                                      |                                                                                      |                       |                                         |                        |              |                   |                            |
| Объемные объекта<br>Вобосний стор |                       |                                      |                                      |                                                                                      |                       |                                         |                        |              |                   |                            |
| Рабочии стол                      |                       |                                      |                                      |                                                                                      |                       |                                         |                        |              |                   |                            |
| USB-накопитель (D                 |                       |                                      |                                      |                                                                                      |                       | ous)                                    |                        |              |                   |                            |
| Share (Di)                        | <                     |                                      |                                      |                                                                                      | >                     |                                         |                        |              |                   |                            |
| Имя фай                           | іла:                  |                                      | ~                                    | Автоматическое определени                                                            | ie 🗸                  |                                         |                        | _            |                   |                            |
|                                   |                       |                                      |                                      | EDS и DCF-файлы (*.eds, *.dc<br>O-Link IODD (*IODD1.1.xml;*I<br>Sercos SDDML (*.xml) | f)<br>ODD1.0.         | 1.xml")                                 |                        |              |                   |                            |
|                                   |                       |                                      |                                      | Автоматическое определени<br>Конфигурационые XML-фай                                 | ie (*.xml;<br>ілы опи | ;*.eds;*.dcf;*.gs?)<br>сания устройства | EtherCAT (*.xml        | D            |                   |                            |
|                                   |                       |                                      |                                      | Описания устройств (*.devde                                                          | sc.xml)               | 0 (* ar?)                               |                        |              |                   |                            |
|                                   |                       |                                      |                                      | Райлы конфигурации Profib                                                            | US DP VS              | in ( igsi)                              |                        |              |                   | Закрыть                    |

#### Рисунок 6.3

5. В окне *Установить описание устройства* выбрать файлы конфигурации, указанные на рисунке ниже, затем нажать кнопку *Открыть*:

| становить описание устрой | йства                                |                     |                        | ×                                                  |        |
|---------------------------|--------------------------------------|---------------------|------------------------|----------------------------------------------------|--------|
| ightarrow 📩 « USB-на      | копитель (D:) > EtherCAT             | ې ق ۲               | Поиск: EtherCAT        | 5 09 → ■ W   L = 4 = 2 = 4 = 3   4   ₩   ₩   ₩   V |        |
| орядочить 👻 Новая па      | пка                                  |                     | III 👻 🔟                | 0                                                  |        |
| OneDrive - Personal       | Имя                                  | Дата изменения      | Тип                    | Разме                                              |        |
| 2                         | PChV3_M01_ECAT.xml                   | 29.05.2024 12:14    | Документ XML           | 1 у 🗸 Редакти                                      | роват  |
| этот компьютер            | PChV3_M01_ECAT_codesys.devdesc.x     | ml 29.05.2024 12:33 | Документ XML           | SYS\Devices) pacnono                               | кения  |
| Видео                     | PChV3_M01_ECAT_eng.xml               | 30.05.2024 8:51     | Документ XML           | 1                                                  | _      |
| 🗄 Документы               |                                      |                     |                        | a                                                  |        |
| 🕨 Загрузки                |                                      |                     |                        | Ka Nocrae (All vendors) VCTAHO                     | вить   |
| 📰 Изображения             |                                      |                     |                        | Партини Валина Описания Улад                       | anna - |
| Музыка                    |                                      |                     |                        | Поставщик версия Описание:                         |        |
| 🔋 Объемные объекті        |                                      |                     |                        | Экспе                                              |        |
| _ Рабочий стол            |                                      |                     |                        |                                                    |        |
| Локальный диск (С         |                                      |                     |                        |                                                    |        |
| USB-накопитель (D         |                                      |                     |                        | pus)                                               |        |
| Charo (D <sub>1</sub> )   | <                                    |                     |                        | >                                                  |        |
| Имя файл                  | a: "PChV3 M01 ECAT.xml" "PChV3 M01 E | CAT codesvs.devde V | оматическое определени | ие ~                                               |        |
|                           |                                      |                     |                        |                                                    |        |
|                           |                                      | (                   | Открыть Отмена         | la la                                              |        |
|                           |                                      |                     |                        |                                                    |        |
|                           |                                      |                     |                        |                                                    |        |
|                           |                                      |                     |                        |                                                    |        |

Рисунок 6.4

6. В окне проекта во вкладке *Device* → *Установки соединения* для объекта *Gateway* выбрать *"Gateway-1"*. Проконтролировать включение индикатора зеленого цвета объекта *Gateway*:

| Без имени20.project* - CODESYS              |                                           |                                                        |                                                   |
|---------------------------------------------|-------------------------------------------|--------------------------------------------------------|---------------------------------------------------|
| Файл Правка Вид Проект Компиляция Онлайн    | Отладка Инструменты Окно                  | Справка                                                |                                                   |
| 11 📽 🖬 🙈 🗠 🔍 🐚 🏗 🗙 🛤 😘 🛤 😘 🐘 🐘              | 위 케 챔 🛤 ዀ• 🕆 🕮 Ar                         | polication (Device: Plc Logic) 🔹 🥨 🚳 🖒 🔳 🔏 💭 🖓 👘 👘 👘 🖉 | [蒙] 글 [ 짓                                         |
|                                             |                                           |                                                        |                                                   |
| Устройства 🗸 🕈 🗙                            | Device X                                  |                                                        |                                                   |
| Ses intern120                               |                                           | Ovaluments cats Galaviav + Vetopärten +                |                                                   |
| Device (Berghof MX6 Control)                | Установки соединения                      | Ckanipubaris ceris Gateway + Scripuicriso +            |                                                   |
| Pic Logic                                   | Приложения                                |                                                        |                                                   |
| - 💼 Менеджер библиотек<br>- 📄 PLC_PRG (PRG) | Резервное копирование и<br>восстановление |                                                        |                                                   |
| Конфигурация задач Маютаск (IEC-Taske)      | Файлы                                     |                                                        | •                                                 |
| PIC_PRG                                     | Журнал                                    | Gateway                                                | 10.2.11.171 (актив.)                              |
|                                             | Установки ПЛК                             | IP-Address:                                            | Имя устройства:<br>Вси-Тиха                       |
|                                             | Оболочка ПЛК                              | Port                                                   | Адрес устройства:                                 |
|                                             | Пользователи и группы                     | 1217                                                   | 0301.9000.2DDC.0A02.0BAB<br>IP-адрес устройства:  |
|                                             | Права доступа                             |                                                        | 10.2.11.171                                       |
|                                             | Символьные права                          |                                                        | 1059 0003                                         |
|                                             | Licensed Software Metrics                 |                                                        | Тип таргета:<br>4096                              |
|                                             | МЭК-объектов                              |                                                        | Производитель таргета:<br>Berghof Automation GmbH |
|                                             | Размещение задачи                         |                                                        | Версия таргета:<br>1.25.1.0                       |
|                                             | Состояние                                 |                                                        |                                                   |
|                                             | Информация                                |                                                        |                                                   |
|                                             |                                           |                                                        |                                                   |
|                                             |                                           |                                                        |                                                   |
|                                             |                                           |                                                        |                                                   |
|                                             |                                           | Ваше устройство можно защитить. Узнайте, как           |                                                   |
| 💥 Устройства [ POU                          |                                           | [                                                      |                                                   |

Рисунок 6.5

 В окне проекта во вкладке *Device* → *Установки соединения* задать значение IP-адреса мастера сети EtherCAT (ПЛК), после чего проконтролировать включение индикатора зеленого цвета объекта ПЛК:

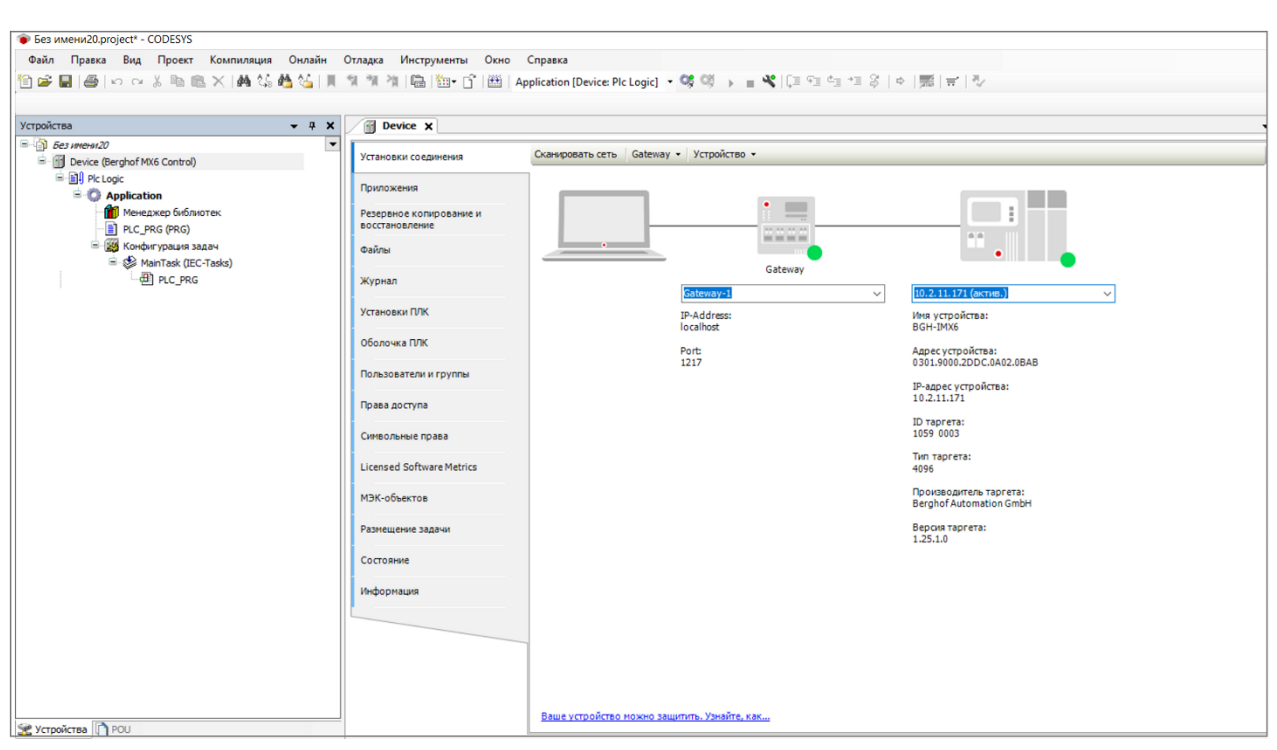

#### Рисунок 6.6

8. Нажать правую клавишу мыши и в появившемся меню выбрать опцию Добавить устройство:

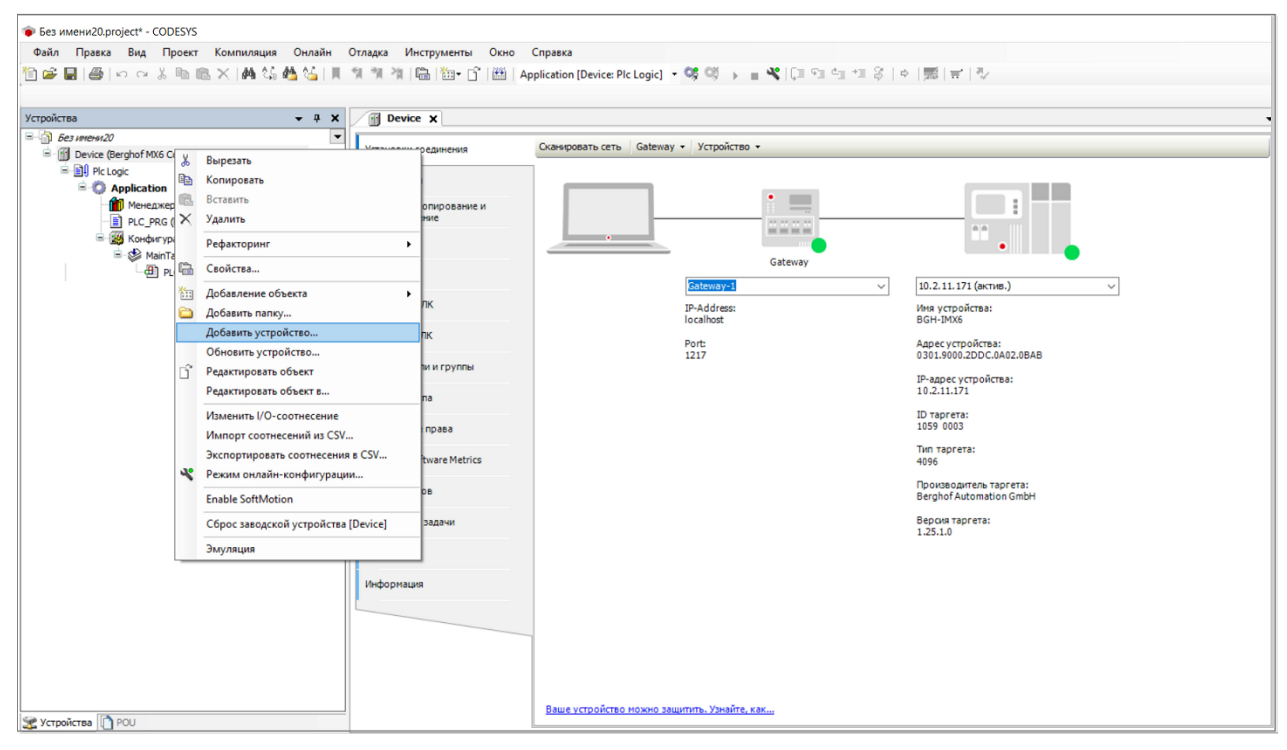

Рисунок 6.7

9. В открывшемся окне **Добавить устройство** выбрать объект **EtherCAT Master**, затем в нижней части окна нажать кнопку **Добавить устройство**:

| Без имени20.project* - CODESYS          |                                                                 |                                         |             |                              |             |                              |
|-----------------------------------------|-----------------------------------------------------------------|-----------------------------------------|-------------|------------------------------|-------------|------------------------------|
| Файл Правка Вид Проект Компиляция Онлай |                                                                 |                                         |             |                              | _           |                              |
| 第二日日のマントの×日本なみな」                        | Добавить устройство                                             |                                         |             | >                            | ×           |                              |
|                                         |                                                                 |                                         |             |                              |             |                              |
|                                         | UMA: EtherCAT_Master                                            |                                         |             |                              |             |                              |
| Устройства 🗸 🗸                          | Действие                                                        |                                         |             |                              |             | -                            |
| В-1 Без инени 20                        | • Добавить устройство Вставить устройств                        | зо ОПодключить устройство О <b>Обно</b> | вить устрой | йство                        |             |                              |
| Device (Berghof MX6 Control)            | Строка для полнотекстового поиска                               |                                         |             | ~                            |             |                              |
| Application                             |                                                                 |                                         | -           |                              | line -      |                              |
| Менеджер библиотек                      | Имя                                                             | Поставщик                               | Версия      | Описание:                    |             |                              |
| PLC_PRG (PRG)                           | Paзн.                                                           |                                         |             |                              |             |                              |
| 🖃 🧱 Конфигурация задач                  | — Промышленные сети (fieldbus)                                  |                                         |             |                              |             |                              |
| 🗏 🍪 MainTask (IEC-Tasks)                | EtherCAT                                                        |                                         |             |                              | •           |                              |
| PLC_PRG                                 | В-вид Мастер                                                    |                                         |             | _                            |             |                              |
|                                         | CXxxxx internal EtherCAT Maste                                  | er 3S - Smart Software Solutions GmbH   | 4.2.0.0     | CXxxxx internal EtherCAT Mas |             | <u> </u>                     |
|                                         | EtherCAT Master                                                 | 3S - Smart Software Solutions GmbH      | 4.2.0.0     | EtherCAT Master              |             |                              |
|                                         | EtherCAT Master SoftMotion                                      | 3S - Smart Software Solutions GmbH      | 4.2.0.0     | EtherCAT Master SoftMotion   |             |                              |
|                                         | 🛨 🚟 Ethernet-адаптер                                            |                                         |             | Ň                            | LOBAB       |                              |
|                                         |                                                                 |                                         |             |                              |             |                              |
|                                         |                                                                 |                                         |             |                              |             |                              |
|                                         |                                                                 | все версии (для экспертов) Показат      |             | ие верски                    |             |                              |
|                                         |                                                                 |                                         | в устаревш  | исверсии                     |             |                              |
|                                         |                                                                 |                                         |             |                              |             |                              |
|                                         | Имя: EtherCAT Master<br>Производитерь: 35 - Smart Software Solu | tions GmbH                              |             |                              |             |                              |
|                                         | Группы: Мастер                                                  |                                         |             |                              | ta:         |                              |
|                                         | Версия: 4.2.0.0<br>Номер модели:                                |                                         |             |                              | in ori      |                              |
|                                         | Описание: EtherCAT Master                                       |                                         |             |                              |             |                              |
|                                         |                                                                 |                                         |             |                              |             |                              |
|                                         |                                                                 |                                         |             |                              |             |                              |
|                                         |                                                                 |                                         |             |                              |             |                              |
|                                         |                                                                 |                                         |             |                              |             |                              |
|                                         |                                                                 |                                         |             |                              |             |                              |
|                                         |                                                                 |                                         |             |                              |             |                              |
|                                         | Добавить выбранное устройство как после                         | него потомка                            |             |                              |             |                              |
|                                         | Device                                                          |                                         |             |                              |             |                              |
|                                         | (Можно выбрать другой таргет-узел, пока                         | окно открыто.)                          |             |                              |             |                              |
| 😤 Устройства 🗋 РОЦ                      | L                                                               |                                         |             |                              |             |                              |
|                                         |                                                                 | Добавить устр                           | оиство      | Закрыть                      | IONITUR, V  | Пользователь поректа: (ник   |
|                                         |                                                                 |                                         |             |                              | · · · · · · | nonosocorcio ipockita: (inik |

Рисунок 6.8

10. В окне проекта во вкладке *EtherCAT\_Master* → *Общее* в разделе *EtherCAT NIC Settings* выбрать опцию *Выбрать сеть по MAC*, затем нажать кнопку*Обзор* для выбора адреса источника (MAC):

#### Рисунок 6.9

11. В открывшемся окне **Выбор сетевого адаптера**, в отображенном перечне адресов выбрать сетевой адаптер интерфейса EtherCAT, после чего нажать кнопку **ОК** в нижней части окна:

| Без имени20 project* - CODESVS                                                                                                    |                                                                                         |                                                                                         |
|----------------------------------------------------------------------------------------------------|-----------------------------------------------------------------------------------------|-----------------------------------------------------------------------------------------|
| Файл Правка Вид Проект Компиляция Онлайн<br>Г Г Г Г Г Г Г Г Г Г Г Г Г Г Г Г Г Г Г                                                                                                     | Отладка Инструменты Окно<br>1911 1911 1922 1923 1924 1924 1924 1924 1924 1924 1924 1924 | Cnpaska<br>Application [Device: Plc Logic] • 📽 🛱 → 🔳 📽   〔∃ ⁰∃ ৫்∃ *∃ ở   ♠   颗   ≓   ∛ |
| Verpoierrae V 4 X<br>Construction of the second of the second of the secon | П П П П П П П П П П П П П П П П П П П                                                   | Application (Device Pic Logic) • C C C C C C C C C C C C C C C C C C                    |
| 🗶 Устройства [ РОЈ                                                                                                    |                                                                                         |                                                                                         |

Рисунок 6.10

12. В окне проекта открыть вкладку Онлайн и в выпадающем меню выбрать опцию Логин:

| Без имени20.project* - CODESYS    |     |                 |                     |                       |                |                   |                 |                |
|-----------------------------------|-----|-----------------|---------------------|-----------------------|----------------|-------------------|-----------------|----------------|
| Файл Правка Вид Проект Компиляция | Он  | лайн Отладка    | Инструменты         | Окно Справка          |                |                   |                 |                |
| 🎦 🚔 🔜   🌰   い つ 🐇 🐚 🏝 🗙   🗛 🎼 (   | OŞ. | Логин           |                     | Alt+F8                | Logic]         | - 05 00 -> = N    | (II 91 41 91 8  | ㅎ   國   급   장  |
|                                   | Qğ  | Отключение      |                     | Ctrl+F8               |                |                   |                 |                |
| Устройства                        |     | Создать загруз  | зочное приложени    | e                     |                |                   |                 |                |
| 🗏 🗿 Без инени 20                  |     | Загрузка        |                     |                       |                |                   |                 |                |
| - M Device (Berghof MX6 Control)  |     | Онлайн-замен    | на                  |                       | рация М        | aster/Slave       |                 | EtherCAT.      |
| Plc Logic                         |     | Загрузка исхо,  | дного кода на подс  | оединённое устройство |                |                   |                 |                |
| - O Application                   |     | Множественна    | ая загрузка         |                       | tings<br>(MAC) |                   |                 | П Лублирование |
| Менеджер Библиотек                |     | Сброс           |                     |                       | (MAC)          | FF-FF-FF-FF-FF-FF | С широковещание | L] Ayompondunc |
| FLC_FRG (FRG)                     |     | Сброс холодн    | ый                  |                       | (MAC)          | 00-E0-BA-95-19-E9 | 0630p           |                |
| EtherCAT_Task (IEC-Tasks)         |     | Сброс заводск   | кой                 |                       |                | eth1              |                 |                |
| 🖹 🥩 MainTask (IEC-Tasks)          |     | Эмуляция        |                     |                       | no MAC         | 🔘 Выбрать с       | еть по имени    |                |
| - 롄 PLC_PRG                       |     | Безопасность    |                     |                       |                |                   |                 |                |
| EtherCAT_Master (EtherCAT Master) |     | Deward pafforts |                     |                       | не часы        | ▷ Опци            | и               |                |
|                                   |     | Режим работь    |                     |                       | • 000          | 🔹 μs              |                 |                |
|                                   | ~   | Assign Server A | Applications on Dow | nload                 | 20             | * %               |                 |                |
|                                   |     | Инфо            | ормация             | Монитори              | нг Sync-окна   |                   |                 |                |
|                                   |     |                 |                     | Sync-okho             | 1              | 🜩 μs              |                 |                |
|                                   |     |                 |                     |                       |                |                   |                 |                |
|                                   |     |                 |                     |                       |                |                   |                 |                |
|                                   |     |                 |                     |                       |                |                   |                 |                |
|                                   |     |                 |                     |                       |                |                   |                 |                |
|                                   |     |                 |                     |                       |                |                   |                 |                |
|                                   |     |                 |                     |                       |                |                   |                 |                |
|                                   |     |                 |                     |                       |                |                   |                 |                |
|                                   |     |                 |                     |                       |                |                   |                 |                |
|                                   |     |                 |                     |                       |                |                   |                 |                |
|                                   |     |                 |                     |                       |                |                   |                 |                |
|                                   |     |                 |                     |                       |                |                   |                 |                |
|                                   |     |                 |                     |                       |                |                   |                 |                |
|                                   |     |                 |                     |                       |                |                   |                 |                |
|                                   |     |                 |                     |                       |                |                   |                 |                |
|                                   |     |                 |                     |                       |                |                   |                 |                |
| Sa Maren Caroli                   |     |                 |                     |                       |                |                   |                 |                |
| зстроиства III 1 РОО              | _   |                 |                     | [                     |                |                   |                 |                |

#### Рисунок 6.11

13. В окне проекта в боковой панели проконтролировать появление статус соединения **Device** [coedunen] и состояние **Application** [cmon], затем на панели инструментов нажать кнопку (Cmapm):

| 📦 Без имени20.project* - CODESYS                                                                                                    |                                                                                                    |                                                                                                    |                                                                                                    |                                      |                     |         |                   |              |                   |
|----------------------------------------------------------------------------------------------------|----------------------------------------------------------------------------------------------------|----------------------------------------------------------------------------------------------------|----------------------------------------------------------------------------------------------------|--------------------------------------|---------------------|---------|-------------------|--------------|-------------------|
| Файл Правка Вид Проект Компил                                                                                                    | пяция Онлайн Отладка Инст                                                                                                    | рументы Окно Справка                                                                                                    |                                                                                                    | no. 49 <b>4</b>                      | ( + · ·-            | a       |                   |              |                   |
| 1111日日日(1111日日)<br>1111日日日(1111日日)                                                                                                    | Ni 246 M2 246   MI 701 701 701   M⊟                                                                                                    | Application [De                                                                                                    | evice: Plc Logic] •                                                                                          | is <b>is i</b> = K                   | [] 6월 6월 <b>6</b> 월 | 2010年1月 | <del>∏</del>   %∕ |              |                   |
| Устройства 🗸 🕂 🗙                                                                                                    | Device EtherCAT_                                                                                                    | 1aster X                                                                                                    |                                                                                                    | Старт (F5                            | 0                   |         |                   |              |                   |
| <ul> <li>Без инени 20</li> </ul>                                                                                                    | Oficia                                                                                                    | ~~~~                                                                                                    | -///                                                                                                    |                                      |                     |         |                   |              |                   |
| Application [cron]     Application [cron]     Application [cron]     Application [cron]     PLC_PRG (PRG)     Sign (cndery posure same     Get Mentask (EC-Task)     Of PLC_PRG     PLC_PRG     Aff EtherCAT_Master (EtherCAT Mass | Прикорение адиницы<br>онеоронизации<br>Оverview<br>Журнал<br>EtherCAT Соотнесение<br>входов/выходов<br>EtherCAT M3K-объектов<br>Состояние<br>Информация | ЕtherCAT NIC Settings<br>Конечный адрес (МАС)<br>Адрес источника (МАС)<br>Иня сети<br>© Вибрать сеть по МАС<br>И Распределённые часы<br>Саниг Булс Сани<br>Булс окно<br>Амагностическое сообщение:<br>Загрузка шины: | F ffr ff ff ff ff ff ff ff<br>0 60 68 4 95-19-69<br>th1<br>Выбрять се<br>р из<br>р из<br>р из<br>р из<br>0 % | Широковещания<br>Обзор, ть по кинени | а Дублирова         | Here    |                   |              |                   |
| < >>                                                                                                    | Watch 1<br>Bulpascenne<br><                                                                                                    |                                                                                                    |                                                                                                    | При                                  | ложение             | Тип     | Значение          | Подготовлени | Точка трассировки |
| 🛠 Устройства 🗋 РОЦ                                                                                                    | Watch 1 🔊 точки останова                                                                                                    |                                                                                                    |                                                                                                    |                                      |                     |         |                   |              |                   |

Рисунок 6.12

14. В окне проекта в боковой панели проконтролировать появление состояния Application [запуск]. Выбрать вкладку EtherCAt\_Master, затем нажать правую клавишу мыши и в появившемся меню выбрать в меню опцию Поиск устройств:

| Image: Image:                          | Файл Правка Вид П       | роек                  | т Компиля              | яция Онлайн Отладка И                  | нструменты Окно Справка           |                         |                          |                |            |           |              |                   |
|----------------------------------------------------------------------------------------------------|-------------------------|-----------------------|------------------------|----------------------------------------|-----------------------------------|-------------------------|--------------------------|----------------|------------|-----------|--------------|-------------------|
| Concernent Concernent of the CAT_Plaster x         Outcome conversion         Outcome conversion </th <th>la 🖬 🖶 🎒 🗠 🖓</th> <th>-<br/>Bh</th> <th>B× M</th> <th>요 🐴 🌿 []] - 위 가 가 []</th> <th>🛅 🛅 - 📑 🛗 🛛 Application [</th> <th>Device: Plc Logic] 🔹</th> <th></th> <th>(고 주고 소교 -</th> <th>18   ¢   !</th> <th>悪   〒   型</th> <th></th> <th></th>                                                                                                    | la 🖬 🖶 🎒 🗠 🖓            | -<br>Bh               | B× M                   | 요 🐴 🌿 []] - 위 가 가 []                   | 🛅 🛅 - 📑 🛗 🛛 Application [         | Device: Plc Logic] 🔹    |                          | (고 주고 소교 -     | 18   ¢   ! | 悪   〒   型 |              |                   |
| Contract       9 Y         Contract       Contract         Contract       Contract         Contract </th <th></th> <th></th> <th></th> <th></th> <th></th> <th></th> <th></th> <th></th> <th></th> <th></th> <th></th> <th></th>                                                                                                    |                         |                       |                        |                                        |                                   |                         |                          |                |            |           |              |                   |
| O Gue       Antrocenderry passi Master/Sere         Price       Orgeneree       Composes         Price       Price       Price         Price       Price       Price         Price       Price                                                                                                    | Устройства              |                       | • 4 ×                  | Device 🔐 EtherCA                       | _Master X                         |                         |                          |                |            |           |              |                   |
| Control Review Consumery     Control Review Consumery     Consumery     Control Review Consumery     Control Review Control Review Control Review | 😑 🎒 Без инени 20        |                       | •                      |                                        |                                   |                         |                          |                |            |           |              |                   |
| Preview   Appletation (sarvay)   Preview   Appletation (sarvay)   Preview   Preview   Apolosem nenny   Preview<                                                                                                    | 🖹 😏 🚮 Device [соединен] | (Berg                 | ghof MX6 Con           | Общее                                  | 🖂 Автоконфигурация Ма             | ster/Slave              |                          | EtherCA        | T. 🔨       |           |              |                   |
| Прискание         Прискание         Прискение         Прискение         <                                                                                                    | Pic Logic               | [                     |                        | Присвоение единицы                     | EtherCAT NIC Settings             |                         |                          |                |            |           |              |                   |
| Worker posses saar         Image: Conderpose saar         Image: Conderpose saar         Image: Conderposaar         Image: Conderposaar                                                                                                    | - Менедже               | <b>р</b> биб<br>(PRG) | <b>ускј</b><br>ілиотек | Overview                               | Конечный адрес (MAC)              | FF-FF-FF-FF-FF          | Инроковещания            | дублиро        | ование     |           |              |                   |
| Central Marriada (EC-Talda)     PharCAT Constructions     PharCAT Mark Constructions     PharCAT Mark Constructions    | ⊟- 🧱 Конфигур<br>😳 🗇 Et | bauus<br>herC/        | адач<br>AT_Task (IEC-  | Журнал                                 | адрес источника (МАС)<br>Имя сети | eth1                    | 0030p                    |                |            |           |              |                   |
| Class         Pedpartopuer         Podo         ps           Caser Sync         %         %         %         %         %         %         %         %         %         %         %         %         %         %         %         %         %         %         %         %         %         %         %         %         %         %         %         %         %         %         %         %         %         %         %         %         %         %         %         %         %         %         %         %         %         %         %         %         %         %         %         %         %         %         %         %         %         %         %         %         %         %         %         %         %         %         %         %         %         %         %         %         %         %         %         %         %         %         %         %         %         %         %         %         %         %         %         %         %         %         %         %         %         %         %         %         %         %         % <td< td=""><td>⊟-<b>⊙ \$</b> Ma</td><td>ainTas<br/>LC_PF</td><td>sk (IEC-Tasks)<br/>RG</td><td>EtherCAT Соотнесение<br/>входов/выходов</td><td>Выбрать сеть по МАС</td><td>🔵 Выбрать се</td><td>ть по имени</td><td></td><td></td><td></td><td></td><td></td></td<>                                                                                                    | ⊟- <b>⊙ \$</b> Ma       | ainTas<br>LC_PF       | sk (IEC-Tasks)<br>RG   | EtherCAT Соотнесение<br>входов/выходов | Выбрать сеть по МАС               | 🔵 Выбрать се            | ть по имени              |                |            |           |              |                   |
| Вренз цяхла         4000         µs           Вренз цяхла         4000         µs           Санг бул:         2000         %           Удалить         Рефакторияг         %           Рефакторияг         %            Добалление объекта         Диагностическое собщенее:         No slaves in configuration: prepared for scan for devices           Добалление объекта         Диагностическое собщенее:         No slaves in configuration: prepared for scan for devices           Добаление подверать папку         Подтвердить палку         0         %           Ноловсе устройств         Подтвердить палку         0         %           Редактировать объекта         0         %                                                                                                    | ▲ 🕤 EtherCAT_Mas        | V                     | PLUDOT MAN             | EtherCAT MBK-officerros                | Распределённые часы               | — 🛛 🗇 Опци              | 1                        |                |            |           |              |                   |
| Computers       Caser Sync       20       %         Variants       Monortopier Sync-conit       Sync-conit         Pedactopuir       Monortopier Sync-conit       Sync-conit         Addisanenue obsecta       Addisanenue obsecta       Addisanenue obsecta         Addisanenue obsecta       Addisanenue obsecta       Monortopier Sync-conit         Addisanenue obsecta       Addisanenue obsecta       Monortopier Sync-conit         Addisanenue obsecta       Monortopier Sync-conit       Monortopier Sync-conit         Addisanenue obsecta       Monortopier Sync-conit       Monortopier Sync-conit         Addisant distancia       Monortopier Sync-conit       Monortopier Sync-conit         Addisant distancia       Monortopier Sync-conit       Monortopier Sync-conit         Addisant distancia       Monortopier Sync-conit       Monortopier Sync-conit         Addisant distancia       Monortopier Sync-conit       Monortopier Sync-conit         Addisant distancia       Monortopier Sync-conit       Monortopier Sync-conit         Monortopier Sync-conit       Monortopier Sync-conit       Monortopier Sync-conit         Pedactopieros       Monortopieros       Monortopieros       Monortopieros         Monortopieros       Monortopieros       Monortopieros       Monortopieros         Monorto                                                                                                    |                         | do<br>Bos             | Konunonan              |                                        | Время цикла 4000                  | ÷ µs                    |                          |                |            |           |              |                   |
| Удлить         Монторине Зульськи           Рефакторинг         •           Свойства         Добавление объекта           Добавление объекта         •           Добавления объекта         •           Добавления объекта         •           Добавления объекта         •           Добавления объекта         •           Добавления объекта         •           Добавления объекта         •           Добавления объекта         •           Добавления объекта         •           Добавления объекта         •           Добавления объекта         •           Подтердита диагностиких         •           Редактировать собъект в         •           Изменита VO-соотвесения         V           Имонот соотвесения         •           Имонот соотвесения в СУV         •           Экспортировать соотвесения в СУV         •           Вражение         Приложение         Тип           Вражение         •         •                                                                                                    |                         | 100                   | Вставить               | 0                                      | Сдвиг Sync 20                     | \$ %                    |                          |                |            |           |              |                   |
| улскию<br>Рефакторииг<br>Арбаление объекта<br>Арбаление объекта<br>Арбаление объекта<br>Арбаление объекта<br>Арбаление объекта<br>Полксусрайств<br>Полксусрайств<br>Полксусрайств<br>Полксусрайств<br>Полксусрайств<br>Полксусрайств<br>Редактировать оознессния<br>Изменты VO-coorneceния в СУ<br>Экспортировать соознесения в СУ<br>Вражение<br>Вражение<br>Вражение<br>Полксусрайств<br>Полксусрайств<br>Полксусрайств<br>Полксусрайств<br>Полксусрайств<br>Полксусрайств<br>Полксусрайств<br>Полксусрайств<br>Полксусрайств<br>Полксусрайств<br>Редактировать соознесения в СУ<br>Вражение<br>Вражение<br>Полксусрайств<br>Полксусрайств<br>Полконие Полконие Пол                                           |                         | ×                     | Vapourt                |                                        | Мониторинг Sync-окна              |                         |                          |                |            |           |              |                   |
| Свойства       Добавление объеста         Добавление объеста       Загрузка шиния:         Добавления собъеста       %         Добавления собъеста       %         Поисе устройства       %         Подтердить поддерева унагностиких       %         Редактировать собъест       %         Изменить VO-соотвесений       %         Изменить VO-соотвесений из CSV       Зиспортировать соотвесения в CSV         Вкражение       Приложение       Тип       Значение       Поиха трассировки                                                                                                    |                         |                       | Рефактории             | нг 🕨                                   | Sync-окно 1                       | ψ μs                    |                          |                |            |           |              |                   |
| Добаление объекта<br>Добаление объекта<br>Полкк устройств<br>Подтердить поддерево диагностики<br>Подтердить поддерево диагностики<br>Редактировать объект<br>Изыенить VO-coorhecenie<br>Импорт соотнесения в СSV<br>Экспортировать соотнесения в СSV<br>Вражение<br>Вражение<br>Приложение<br>Тип<br>Значение<br>Подтотовлень<br>Точка трассировки                                                                                                    |                         | 6                     | Свойства               |                                        | Диагностическое сообщени          | e: No slaves in configu | ration: prepared for sca | an for devices |            |           |              |                   |
| Добавти попку<br>Полек сустройств<br>Подтекралть поледенево диагностики<br>Подтекралть подделево диагностики<br>Редактировать собъект в<br>Изменты VO-соотнесения в СSV<br>Экспортировать соотнесения в СSV<br>Вкражение<br>Вражение Соотнесения в СSV                                                                                                    |                         | 齨                     | Добавлени              | е объекта                              | Загрузка шины:                    | 0 %                     |                          |                |            |           |              |                   |
| Поиск устройств<br>Подтеердиять лаканостику<br>Подтеердиять лаканостику<br>Редактировать объект<br>Редактировать объект<br>Изменить 1/0-соотнесения в С.У<br>Экспортировать соотнесения в С.У<br>Вирьжение<br>Вирьжение<br>Приложение<br>Тип<br>Значение<br>Подготовлень<br>Точка трассировои                                                                                                    |                         | 6                     | Добавить п             | апку                                   |                                   |                         |                          |                |            |           |              |                   |
| Подтвердить эдиагностику<br>Подтвердить эдиагностики<br>Редактировать объект в<br>Изменить //О-соотнесение<br>Импорт соотнесения в СУ<br>Экспортировать соотнесения в СУ<br>Виражение Подготовлены Точка трассировки                                                                                                    |                         |                       | Поиск устр             | юйств                                  |                                   |                         |                          |                |            |           |              |                   |
| Подтвердить поддерево диагностики<br>Редактировать объект в<br>Изыенить VO-coornecenie<br>Импорт соотнесений из CSV<br>Экспортировать соотнесения в CSV<br>Вкражение<br>Вражение<br>Вражение<br>Приложение<br>Тип<br>Значение<br>Подтотовлены<br>Точка трассировки                                                                                                    |                         |                       | Подтвердит             | ть диагностику                         |                                   |                         |                          |                |            |           |              |                   |
| Редактировать объект в<br>Редактировать объект в<br>Измента ИО-соотнесения с<br>Измента КО-соотнесения в СУ<br>Экспортировать соотнесения в СУ<br>Вкражение Соотнесения в СУ                                                                                                    |                         |                       | Подтвердит             | ть поддерево диагностики               |                                   |                         |                          |                |            |           |              |                   |
| Редактировать объект в<br>Изменить ИО-соотнесение<br>Импорт соотнесений ко СSV<br>Экспортировать соотнесения в СSV<br>Выражение<br>Выражение<br>Приложение<br>Тип<br>Значение<br>Подготовленн<br>Точка трассировки                                                                                                    |                         | D°,                   | Редактиров             | зать объект                            |                                   |                         |                          |                |            |           |              |                   |
| Изменить //О-соотнесение<br>Импорт соотнесений из СSV<br>Экспортировать соотнесения в CSV<br>Выражение Приложение Тип Значение Подготовленн Точка трассировки                                                                                                    |                         |                       | Редактиров             | зать объект в                          |                                   |                         |                          |                |            |           |              |                   |
| Импорт соотнесений из СSV<br>Экспортировать соотнесении в CSV<br>ужают 1<br>Ввражение Приложение Тип Значение Подготовленн Точка трассировки                                                                                                    |                         |                       | Изменить (/            | /О-соотнесение                         |                                   |                         |                          |                |            |           |              |                   |
| Экспортировать соотнесения в СSV<br>макол 1<br>Выражение Приложение Тип Значение Подготовленн Точка трассировки                                                                                                    |                         |                       | Импорт сос             | отнесений из CSV                       |                                   |                         |                          |                |            |           |              |                   |
| изасл 1<br>Выражение Приложение Тип Значение Подготовленн Точка трассировки                                                                                                    |                         |                       | Экспортиро             | овать соотнесения в CSV                |                                   |                         |                          |                |            |           |              |                   |
| Выражение Приложение Тип Значение Подготовленн Точка трассировки                                                                                                    |                         | -                     |                        | Watch 1                                | 1                                 |                         |                          |                |            |           |              |                   |
|                                                                                                    |                         |                       | 1                      | Выражение                              |                                   |                         | При                      | ложение        | Тип        | Значение  | Подготовленн | Точка трассировки |
|                                                                                                    | <                       |                       | >                      | <                                      |                                   |                         |                          |                |            |           |              |                   |

Рисунок 6.13

15. В открывшемся окне Поиск устройств выбрать устройство *PChV3\_M01\_ECAT*, затем нажать кнопку *Копировать в проект*:

| 📦 Без имени20.project* - CODESYS         |                                   |                                                    |                                    | _                                      |
|------------------------------------------|-----------------------------------|----------------------------------------------------|------------------------------------|----------------------------------------|
| Файл Правка Вид Проект Компил            | ляция Онлайн О                    | тладка Инструменты Окно Справка                    |                                    |                                        |
| 日本日本                                     | a sa 🐴 sa i 🗉 🖄                   | 🕅 🎢 🛗 🛅 🕤 🛗 Application (Device: Plc Logic) 🝷 😋 😋  | ▶ ■ 월 [일 일 일 일 일 3   0   3   2   3 |                                        |
|                                          |                                   |                                                    |                                    |                                        |
| Устройства 🗸 🖬 🗙                         | Device X                          | Ether AT Master Y                                  |                                    |                                        |
| ■ ☐ Без инени20                          |                                   |                                                    |                                    |                                        |
| 🖻 😔 🕤 Device [соединен] (Berghof MX6 Con | Общее                             | 🖂 Автоконфигурация Master/Slave                    | EtherCAT                           |                                        |
| E II Plc Logic                           | Присвоение еди                    |                                                    |                                    |                                        |
| Application [sanycκ]                     | синхронизации                     | тоиск устроиств                                    | - U X                              |                                        |
| Менеджер библиотек                       | Overview                          | Найденные устройства                               |                                    |                                        |
| П гос_ ко (гко)                          | Wyowan                            | Имя устройства Тип устройства Дополнительный адрес |                                    |                                        |
| - 🕞 🥩 EtherCAT_Task (IEC-                | , Aypnun                          | PChV3_M01 PChV3_M01_ECAT 0                         |                                    |                                        |
| 🖹 😏 🍪 MainTask (IEC-Tasks)               | EtherCAT Cootнe<br>входов/выходов |                                                    |                                    |                                        |
| PLC_PRG                                  | EtherCAT M3K-of                   |                                                    |                                    |                                        |
|                                          | Lancrearthoit of                  |                                                    |                                    |                                        |
|                                          | Состояние                         |                                                    |                                    |                                        |
|                                          | Информация                        |                                                    |                                    |                                        |
|                                          | информация                        |                                                    |                                    |                                        |
|                                          |                                   |                                                    |                                    |                                        |
|                                          |                                   |                                                    |                                    |                                        |
|                                          |                                   |                                                    |                                    |                                        |
|                                          |                                   |                                                    |                                    |                                        |
|                                          |                                   |                                                    |                                    |                                        |
|                                          |                                   |                                                    |                                    |                                        |
|                                          |                                   |                                                    |                                    |                                        |
|                                          |                                   | Присвоить адрес                                    | показывать отличия от проекта      |                                        |
|                                          |                                   |                                                    |                                    |                                        |
|                                          |                                   | Поиск устройств                                    | Копировать в проект Закрыть        |                                        |
|                                          |                                   |                                                    |                                    | // · · · · · · · · · · · · · · · · · · |
|                                          |                                   |                                                    |                                    |                                        |
|                                          | Watch 1                           |                                                    |                                    |                                        |
|                                          | Выражение                         |                                                    | Приложение Тип Значение            | Подготовленн Точка трассировки         |
| < >                                      | <                                 |                                                    |                                    |                                        |
| 🧝 Устройства 🗋 POU                       | 🐺 Watch 1 🔊 точк                  | и останова                                         |                                    |                                        |

Рисунок 6.14

 В боковой панели окна проекта отобразится добавленное ведомое устройство *PChV3\_M01 (PChV3\_M01\_ECAT)*, а в окне проекта отобразится вкладка *PChV3\_M01* с параметрами настройки:

| 📦 Без имени20.project* - CODESYS       |                                  |                                       |                       |                                |             |                      |                    |                     |
|----------------------------------------|----------------------------------|---------------------------------------|-----------------------|--------------------------------|-------------|----------------------|--------------------|---------------------|
| Файл Правка Вид Проект Компиляция Онла | ийн Отладка Инструменты Окн      | но Справка                            |                       |                                |             |                      |                    |                     |
| 🎦 🚅 🖬 🕼 🗠 🗠 🌡 🖻 🏦 🗙 🏰 🌿                | 刘刘洵  🔓 🛅 🖆                       | Application [Device: Plc Log          | ic] • 👒 👒 🕨 🔳         | 🔏   ÇII 🖓 🖆 📲 🍣   oʻ           | 麗   〒       | 7/                   |                    |                     |
|                                        |                                  |                                       |                       |                                |             |                      |                    |                     |
| Устройства 🗸 🗸                         | X Device EtherCA                 | AT_Master 🛛 📳 PChV3_M0                | 1 X                   |                                |             |                      |                    | •                   |
| ■ Без именя20                          | ▼ Ofmee                          | Найти                                 | Φν                    | ильтр Показать все             |             | - 🕂 Добави           | ть ФБ для Ю-кана   | ала                 |
| Bevice (Berghof MX6 Control)           |                                  | Перенениза                            | Соотнесение           | Kawan                          | Anner       | Tun                  | Faurura            | Описание            |
| G Application                          | Данные процесса                  | m Se                                  | COOTRECEMIE           | Залаваемая команла 0х3101      | %OW0        | Enumeration of LIINT | сдиница            | Описание            |
| 📶 Менеджер библиотек                   | Параметры запуска                | - <b>*</b>                            |                       | Задаваемая частота 0х3100      | %QW1        | UINT                 | 0.01 Гц            | en nepe stotetter t |
| PLC_PRG (PRG)                          |                                  | B- 🍫                                  |                       | Слово состояния ПЧВ 0х3102     | %IW0        | UINT                 |                    |                     |
| 🖃 🌌 Конфигурация задач                 | Журнал                           | <b>*</b> \$                           |                       | С00.01 Выходная частота        | %IW1        | UINT                 | 0.01 Гц/0.1 Гц     |                     |
| ■ S Amercar Task (IEC-Tasks)           | EtherCAT Coothecenie             |                                       |                       |                                |             |                      |                    |                     |
| DIC_PRG                                | The CAT MOX of a surror          |                                       |                       |                                |             |                      |                    |                     |
| EtherCAT_Master (EtherCAT Master)      | EtherCAT MDR-005ekT08            |                                       |                       |                                |             |                      |                    |                     |
| B rensing ( ensing conj                | Состояние                        |                                       |                       |                                |             |                      |                    |                     |
|                                        | Mutanum                          |                                       |                       |                                |             |                      |                    |                     |
|                                        | информации                       |                                       |                       |                                |             |                      |                    |                     |
|                                        |                                  |                                       |                       |                                |             |                      |                    |                     |
|                                        |                                  |                                       |                       |                                |             |                      |                    |                     |
|                                        |                                  |                                       |                       |                                |             |                      |                    |                     |
|                                        |                                  |                                       |                       |                                |             |                      |                    |                     |
|                                        |                                  |                                       |                       | Bcer                           | да обновлят | в переменные Вкл. 2  | (всегда в задаче и | икла шины) 🛛 🗸      |
|                                        |                                  |                                       |                       |                                |             |                      |                    |                     |
|                                        |                                  |                                       |                       |                                |             |                      |                    |                     |
|                                        |                                  | <                                     |                       |                                |             |                      |                    | >                   |
|                                        |                                  |                                       |                       | Сброс соотнесения              |             |                      |                    |                     |
|                                        |                                  | 👋 = Создать новую ре                  | ременную 🦄 – Сол      | отнасти с однаствующай параман | HOŬ         |                      |                    |                     |
|                                        |                                  | · · · · · · · · · · · · · · · · · · · | perientifito (p = cot | отнести с существующен перенен | non.        |                      |                    |                     |
|                                        | Сообщения - всего 0 ошибок, 8 пр | редупреждений, 4 сообщений            |                       |                                |             |                      |                    | <b>→</b> ₽ :        |
|                                        | Компиляция                       | - 0                                   | 0 ошибок 🕐 0 преду    | преждений 🜖 4 сообщений        | $\times *$  |                      |                    |                     |
|                                        | Описание                         |                                       |                       |                                | Про         | ект Объе             | ект П              | Позиция             |
|                                        | Компиляция : Приложен            | ие: Device.Application                |                       |                                |             |                      |                    |                     |
|                                        | типизировать код                 |                                       |                       |                                |             |                      |                    |                     |
| 💥 Устройства [ POU                     | генерировать код                 |                                       |                       |                                |             |                      |                    |                     |

Рисунок 6.15

17. Для получения доступа к расширенным настройкам, во вкладке *PChV3\_M01*→ *Общее* выбрать опцию *Экспертные настройки*:

| 📦 Без имени20.project* - CODESYS                                          |                                      |                                                                |                        |                     |        |        |         |    |
|---------------------------------------------------------------------------|--------------------------------------|----------------------------------------------------------------|------------------------|---------------------|--------|--------|---------|----|
| Файл Правка Вид Проект Компиляция Онлайн                                  | Отладка Инструменты Окно             | Справка                                                        |                        |                     |        |        |         |    |
| 🗎 🚔 📓 🗠 🗠 🌡 🖻 🖄 🗙 🐴 🌿 📗                                                   | 1 개 개 (월 )월~ 🕤 🖽   Ap                | plication [Device: Plc Logic] 🝷 😘 👒 🕞 👘                        | 📲 🗐 🖆 👘 🖇 🗍 🖉          | ⇒   <u>,</u> ,,,,,, | 〒   売/ |        |         |    |
|                                                                           |                                      |                                                                |                        |                     |        |        |         |    |
| Устройства 🗸 🗸 🗙                                                          | Device EtherCAT_Ma                   | ster PChV3_M01 🗙                                               |                        |                     |        |        |         | •  |
| 5es umenu20     Device (Berghof MY6 Control)                              | Общее                                | Адрес                                                          | Дополнительно          | -                   |        |        |         |    |
| B-11 Pic Logic                                                            |                                      | Автоинкрементный адрес: 0 🌲                                    | 🗹 Экспертные установки | Et                  | herCAT |        |         |    |
| = O Application                                                           | Экспертные данные процесса           | Адрес EtherCAT: 1001 🗘                                         | Опционально            |                     |        |        |         |    |
| Менеджер библиотек                                                        | Данные процесса                      |                                                                |                        |                     |        |        |         |    |
| PLC_PRG (PRG)                                                             |                                      | Распределённые часы                                            |                        |                     |        |        |         |    |
| <ul> <li>Конфигурация задач</li> <li>SteerCAT_Tack (IEC_Tacks)</li> </ul> | Параметры запуска                    | Проверка при запуске                                           | 🗅 Таймауты —————       |                     |        |        |         |    |
| B MainTask (IEC-Tasks)                                                    | Журнал                               | Контроль DC: присвоить локальному µC                           |                        |                     |        |        |         |    |
| DIC_PRG                                                                   |                                      | Сторожевой таймер                                              |                        |                     |        |        |         |    |
| EtherCAT_Master (EtherCAT Master)                                         | входов/выходов                       | Илентификация                                                  |                        |                     |        |        |         |    |
| PChV3_M01 (PChV3_M01_ECAT)                                                | EtherCAT МЭК-объектов                | • Отключено                                                    |                        |                     |        |        |         |    |
|                                                                           |                                      | <ul> <li>Псевдоним станции (ADO 0x0012)</li> </ul>             | Значение               | 1001                |        |        |         |    |
|                                                                           | Состояние                            |                                                                |                        |                     | U.     |        |         |    |
|                                                                           | Информация                           |                                                                |                        |                     |        |        |         |    |
|                                                                           |                                      | <ul> <li>Явная идентификация устроиства (ADO 0x013)</li> </ul> | 4)                     |                     |        |        |         |    |
|                                                                           |                                      | 🔾 Data Word (2 байта)                                          | ADO (hex)              | 16#0                | -      |        |         |    |
|                                                                           |                                      |                                                                |                        |                     |        |        |         |    |
|                                                                           |                                      |                                                                |                        |                     |        |        |         |    |
|                                                                           |                                      |                                                                |                        |                     |        |        |         |    |
|                                                                           |                                      |                                                                |                        |                     |        |        |         |    |
|                                                                           |                                      |                                                                |                        |                     |        |        |         |    |
|                                                                           |                                      |                                                                |                        |                     |        |        |         |    |
|                                                                           |                                      |                                                                |                        |                     |        |        |         |    |
|                                                                           |                                      |                                                                |                        |                     |        |        |         |    |
|                                                                           |                                      |                                                                |                        |                     |        |        |         |    |
|                                                                           | Сообщения - всего 0 ошибок, 8 предуп | реждении, 4 сообщении                                          |                        |                     | ~      |        | •       | Ψ× |
|                                                                           | Компиляция                           | • 0 ошибок 🕚 0 преду                                           | преждении 🚺 4 сообщени | X                   | ~      |        |         | -  |
|                                                                           | Описание                             |                                                                |                        |                     | Проект | Объект | Позиция | Â  |
|                                                                           | Компиляция : Приложение: De          | vice.Application                                               |                        |                     |        |        |         |    |
| Vernoverna POLL                                                           | типизировать код                     |                                                                |                        |                     |        |        |         | —  |
| Contraction Contraction                                                   | сопераровато Кодата                  |                                                                |                        |                     |        |        |         | ~  |

Рисунок 6.16

18. Далее, во вкладках Экспертные данные процесса, Данные процесса и EtherCAT Coomнесение входов/выходов выбрать требуемые параметры обмена данными по сети EtherCAT и назначить переменные, соответствующие параметрам настройки ПЧВ как показано на рисунках ниже:

| тройства 🗸 🗸 🗙                                                                                                    | Device Rel EtherCAT                                             | Master                                                                      |                                                                             |                                     |             |
|----------------------------------------------------------------------------------------------------|-----------------------------------------------------------------|-----------------------------------------------------------------------------|-----------------------------------------------------------------------------|-------------------------------------|-------------|
| (i) 5es interin20                                                                                                    | Общее                                                           | Suprimetergyen:                                                             | в Лобавить Предактировать                                                   | X Vaanuth                           |             |
| Device (Berghor Mixe Control)                                                                                                    | Экспертные данные процесса                                      | SM Раз Тип                                                                  | Индекс Размер Имя                                                           | Фл 5                                | 5M          |
| <ul> <li>Дерисаtion</li> <li>Менеджер библиотек</li> </ul>                                                                                                    | Данные процесса                                                 | 0 128 Исходящие<br>1 128 Входящие                                           | 16#1600 4.0 1st RxPDO<br>16#1601 4.0 2nd RxPDO                              | Mapping<br>Mapping                  | 2           |
| — 📄 PLC_PRG (PRG)<br>— 🌃 Конфигурация задач                                                                                                    | Параметры запуска                                               | 2 4 Выходы<br>3 4 Входы                                                     | 16#1602 4.0 3rd RxPDO<br>16#1603 4.0 4th RxPDO                              | Mapping<br>Mapping                  |             |
| Image: Structure     Image: Structure       Image: Structure     Image: Structure       Ima | Журнал                                                          |                                                                             | 16#1A00 4.0 1st TXPDO 1<br>16#1A01 4.0 2nd TXPDO 1<br>16#1A02 4.0 3rd TXPDO | 4apping<br>Mapping<br>Mapping       | 3           |
|                                                                                                    | EtherCAT Соотнесение<br>входов/выходов<br>EtherCAT MЭК-объектов |                                                                             | 16#1A03 4.0 4th TxPDO I                                                     | Mapping                             |             |
|                                                                                                    | Состояние                                                       | Присваивание PDO (16#1C12):                                                 | 🖶 Вставить 📝 Редактировать                                                  | 🗙 Удалить 🕆 Порядок: выше 👙 По      | рядок: ниже |
|                                                                                                    | Информация                                                      | □ 16#1600 (исключено 16#1601)<br>✓ 16#1601<br>□ 16#1602 (исключено 16#1601) | Индекс Размер Сд И<br>16#2031 2.0 0.0 За                                    | мя Ти<br>даваемая команда 0x3101 UI | 4T<br>NT    |
|                                                                                                    |                                                                 | ☐ 10#1802 (наключено 16#1601)<br>☐ 16#1603 (наключено 16#1601)              | 16#2031 2.0 2.0 3au<br>4.0                                                  | цаваемая частота 0x3100 UIN         | «Τ          |
|                                                                                                    |                                                                 |                                                                             |                                                                             |                                     |             |
|                                                                                                    |                                                                 | Скачать<br>У PDO Assignment У Конфигурация PDO                              | Загрузить информацию PDO из                                                 | : файла                             |             |
|                                                                                                    | Сообщения - всего 0 ошибок, 8 пред                              | упреждений, 4 сообщений                                                     |                                                                             |                                     |             |
|                                                                                                    |                                                                 |                                                                             | × • • × × ×                                                                 | 4                                   |             |

Рисунок 6.17

| Image: Service Berghof MX6 Control)         Image: Device Berghof MX6 Control)         Image: Device Berghof MX6 Control)         Image: Device Berghof MX6 Control)         Image: Device Berghof MX6 Control)         Image: Device Berghof MX6 Control)         Image: Device Berghof MX6 Control)         Image: Device Berghof MX6 Control)         Image: Device Berghof MX6 Control)         Image: Device Berghof MX6 Control)         Image: Device Berghof MX6 Control)         Image: Device Berghof MX6 Control)         Image: Device Berghof MX6 Control         Image: Device Berghof MX6 Control         Image: Device Berghof MX6 Contrecevee         Image: Device Berghof MX6                                                                                                    | ы<br>t RXPDO Mapping (искл.<br>сонаная 80:3101 UU<br>истота 0x0:100 UU<br>d RXPDO Mapping<br>оснаная 80:3101 UU<br>истота 6x0:100 UU<br>d RXPDO Mapping (искл.<br>окнаная 80:101 UU<br>истота 6x0:100 UU<br>h RXPDO Mapping (искл.<br>окнаная 6x0:101 UU<br>истота 6x0:100 UU                                                                                                    | Тип 10<br>10 т 10<br>10 т 10<br>10 т 10<br>10 т 10<br>10 т 10<br>10 т 10<br>10 т 10<br>10 т 10<br>10 т 10                                                                                                    | Индекс<br>16#2031:02<br>16#2031:01<br>16#2031:01<br>16#2031:01<br>16#2031:01<br>16#2031:01<br>16#2031:01     | Bei6er<br>// MAR<br>() 16<br>() CO<br>() 16<br>() CO<br>() 16<br>() CO<br>() 16<br>() CO<br>() 16<br>() CO<br>() CO | рите входы<br>в<br>6#1A00 1st TxPDO Марріпg (<br>пово состояния ГНВ бос102<br>00.01 Выходная частота<br>6#1A01 2nd TxPDO Марріпg<br>пово состояния ГНВ бос102<br>00.01 Выходная частота<br>6#1A02 3rd TxPDO Марріпg (<br>пово состояния ГНВ бос102<br>00.01 Выходная частота<br>6#1A03 4th TxPDO Марріпg (<br>пово состояния ГНВ бос102<br>00.01 Выходная частота | M<br>VINT<br>UINT<br>UINT<br>UINT<br>UINT<br>UINT<br>UINT<br>UINT                           | Индекс<br>16#2031:03<br>16#2021:02<br>16#2031:03<br>16#2021:02<br>16#2031:03<br>16#2021:02<br>16#2031:03<br>16#2021:02 |
|----------------------------------------------------------------------------------------------------|----------------------------------------------------------------------------------------------------|----------------------------------------------------------------------------------------------------|----------------------------------------------------------------------------------------------------|----------------------------------------------------------------------------------------------------|----------------------------------------------------------------------------------------------------|---------------------------------------------------------------------------------------------|----------------------------------------------------------------------------------------------------|
|                                                                                                    | E RXPDO Mapping (искл.         1           истота 0x0101         U)           истота 0x0100         U)           истота 0x0100         U)           d RXPDO Mapping         0           ucrosa 0x0101         U)           ucrosa 0x0100         U)           d RXPDO Mapping (искл.           onsanga 0x0101         U)           d RXPDO Mapping (искл.           ucross 0x0101         U)           across 0x0101         U)           ucross 0x0101         U)           ucross 0x0101         U)           ucross 0x0101         U)  | THR         JUNT         JUNT | Индекс<br>16#203102<br>16#203101<br>16#203101<br>16#203101<br>16#203101<br>16#203101                         | Umaa<br>□ 16<br>Cn<br>C0<br>□ 16<br>Cn<br>C0<br>□ 16<br>Cn<br>C0<br>□ 16<br>Cn<br>C0<br>□ 16<br>Cn<br>C0<br>□ 16<br>Cn<br>C0<br>□ 16<br>Cn<br>C0<br>□ 16<br>Cn<br>Cn<br>C0<br>□ 16<br>Cn<br>Cn<br>C0<br>□ 16<br>Cn<br>Cn<br>C0<br>□ 16<br>Cn<br>Cn<br>Cn<br>C0<br>□ 16<br>Cn<br>Cn<br>Cn<br>Cn<br>Cn<br>Cn<br>Cn<br>Cn<br>Cn<br>Cn                                                                                                    | а<br>6#1.00 1st TxPDO Mapping (<br>лово остояния ГНВ 0x3102<br>00.01 Выходная частота<br>6#1.01 2nd TxPDO Happing<br>пово остояния ГНВ 0x3102<br>00.01 Выходная частота<br>6#1.02 3rd TxPDO Mapping (<br>лово остояния ГНВ 0x3102<br>00.01 Выходная частота<br>6#1.03 4th TxPDO Mapping (<br>лово остояния ГНВ 0x3102<br>00.01 Выходная частота                   | и<br>и<br>и<br>и<br>и<br>и<br>и<br>и<br>и<br>и<br>и<br>и<br>и<br>и<br>и<br>и<br>и<br>и<br>и | Индекс<br>16#2031:03<br>16#2021:02<br>16#2031:03<br>16#2021:02<br>16#2031:03<br>16#2021:02<br>16#2031:03<br>16#2021:02 |
| Image: Construction       Image: Construction       Image: Construction         Image: Construction       Image: Construction       Image: Construction         Image: Construction                                                                                                    | ExPDO Happing (нскл.           Newman 80310         U.           uarcras 0x0100         U.           d xxPDO Happing         Oraman 803101         U.           oraman 803101         U.         Oraman 803101         U.           across 0x0100         Oraman 803101         U.         Oraman 803101         U.           across 0x0100         Mapping (нскл.         Oraman 803101         U.         Oraman 803101         U.           across 0x0100         U.         Across 0x0100         U.         Oraman 803101         U. | INT         1/           INT         1/           INT         1/           INT         1/           INT         1/           INT         1/           INT         1/           INT         1/           INT         1/           INT         1/           INT         1/                                                                                                    | 16#2031:02<br>16#2031:01<br>16#2031:02<br>16#2031:02<br>16#2031:02<br>16#2031:01<br>16#2031:02<br>16#2031:01 | □ 16<br>Cn<br>C0<br>V 16<br>Cn<br>C0<br>□ 16<br>Cn<br>C0<br>0<br>0<br>0<br>0<br>0<br>0<br>0<br>0<br>0<br>0<br>0<br>0<br>0<br>0<br>0<br>0<br>0                                                                                                    | 6#1.00 1st TxPO Mapping (<br>nose occroswir PR6 0c102<br>00.01 Выходная частота<br>6#1.01 2nd TxPO Mapping<br>nose occroswir PR6 0c102<br>00.01 Выходная частота<br>6#1.02 3rd TxPO Mapping (<br>nose occroswir PR6 0c102<br>00.01 Выходная частота<br>6#1.03 4th TxPD Mapping (<br>nose occroswir PR6 0c3102<br>00.01 Выходная частота                           | M<br>UINT<br>UINT<br>UINT<br>M<br>UINT<br>UINT<br>UINT<br>UINT                              | 16#2031:03<br>16#2021:02<br>16#2031:03<br>16#2021:02<br>16#2031:03<br>16#2021:02<br>16#2031:03<br>16#2021:02           |
| Mencarkep Grönkortex           Mantak (EC-Tasks)           Mantak (EC-Tasks)                                                                                                    | оканада бо301 U<br>сактота бо300 U<br>d RxPDO Happing<br>оканада бо3101 U<br>d RxPDO Mapping (кски<br>оканада бо3101 U<br>d RxPDO Mapping (кски<br>оканада бо3101 U<br>астота бо3101 U<br>астота бо3101 U<br>астота бо3101 U<br>астота бо3101 U                                                                                                    | INT 10<br>INT 10<br>INT 10<br>INT 10<br>INT 10<br>INT 10<br>INT 10                                                                                                    | 16#203102<br>16#203101<br>16#203101<br>16#203101<br>16#203101<br>16#203101<br>16#203101<br>16#203101         | Cn<br>C0<br>V 16<br>Cn<br>C0<br>16<br>Cn<br>C0<br>C0<br>C16<br>Cn<br>C0                                                                                                    | пово остотания (1-н8 06.2102<br>00.01 Выходная частота<br>6#1.0.01 Выходная частота<br>6#1.0.01 Выходная частота<br>0.01 Выходная частота<br>6#1.0.02 3 и ТъРРО Марріна ј<br>пово остотания (1-18 06.2102<br>00.01 Выходная частота<br>6#1.0.02 4th ТъРРО Марріна ј<br>пово остотания (1-18 06.2102<br>00.01 Выходная частота                                     | UINT<br>UINT<br>UINT<br>UINT<br>UINT<br>UINT<br>UINT<br>UINT                                | 16#2031:03<br>16#2021:02<br>16#2021:02<br>16#2021:02<br>16#2021:02<br>16#2021:02<br>16#2021:02                         |
| Image: Sec Prof. (PRof.)       3aaaaaaeeeaa         Image: Sec Prof. (Sec Prof.)       Sec Prof. (Sec Prof.)         Image: Sec Prof. (Sec Prof.)       Sec Prof. (Sec Prof.)         Image: Sec Prof. (Sec Prof.                                                                                                    | актота 6x2100 UI<br>d XXPD0 Happing<br>онанда 6x3101 UI<br>актота 6x2100 UI<br>d KXPD0 Happing (нски<br>UI)<br>d KXPD0 Happing (нски<br>II)<br>истота 6x3101 UI<br>онанда 6x3101 UI<br>онанда 6x3101 UI<br>онанда 6x3101 UI<br>онанда 6x3101 UI<br>онанда 6x3101 UI                                                                                                    | INT 10<br>INT 10<br>INT 10<br>INT 10<br>INT 10<br>INT 10<br>INT 10                                                                                                    | 16#2031:01<br>16#2031:02<br>16#2031:01<br>16#2031:01<br>16#2031:01<br>16#2031:01                             | C0<br>2 16<br>Cn<br>C0<br>16<br>Cn<br>C0<br>C0<br>C0<br>C0<br>C0<br>C0<br>C0<br>C0<br>C0<br>C0                                                                                                    | 00.01 Выходния частота<br>654100.2 ал СХАРРО Марріпо<br>пово состояния ГНВ (х3102<br>00.01 Выходняя частота<br>654100.2 ал СХАРРО Марріпо<br>пово состояния ГНВ (х3102<br>00.01 Выходняя частота<br>654103.2 4П ХаРРО Марріпо<br>пово состояния ГНВ (х3102<br>00.01 Выходняя частота                                                                              | UINT<br>UINT<br>UINT<br>UINT<br>UINT<br>UINT                                                | 16#2021:02<br>16#2031:03<br>16#2021:02<br>16#2031:03<br>16#2021:02<br>16#2031:03<br>16#2021:02                         |
| Видер Сонфитровии задами         Параметры запуска         V.1621601           Betherck T, Task (EC-Tasks)         Sagaaaeenaa         Sagaaaeenaa         Sagaaaeenaa           Betherck T, Master (Etherck T Master)         Etherck T Coornecessor         Sagaaaeenaa         Sagaaaeenaa           Betherck T, Master (Etherck T Master)         Etherck T Master (Etherck T Master)         Etherck T Master (Etherck T Master)         Sagaaaeenaa           Betherck T, Master (Etherck T Master)         Etherck T Master (Etherck T Master)         Sagaaaeenaa         Sagaaaeenaa           Cocrossive         Sagaaaeenaa         Uwdopinatusa         Sagaaaeenaa         Sagaaaeenaa                                                                                                    | d RxPDO Happing           onemano 80310         UI           uacrora 603101         UI           d RxPDO Mapping (wcxr           onemano 803101         UI           d RxPDO Mapping (wcxr           b RxPDO Mapping (wcxr           onemano 803101         UI           d RxPDO science         Onemano 803101           onemano 803101         UI           acrotra 8x3101         UI                                                                                                    | INT 10<br>INT 10<br>INT 10<br>INT 10<br>INT 10<br>INT 10                                                                                                    | 16#2031:02<br>16#2031:01<br>16#2031:01<br>16#2031:02<br>16#2031:02<br>16#2031:01                             | ▼ 16<br>Cn<br>C0<br>□ 16<br>Cn<br>C0<br>□ 16<br>Cn<br>C0                                                                                                    | 6#1.01 2nd TxPDO Happing<br>nose остояния /H8 6x3102<br>00.01 Выходная частота<br>6#1.02 3rd TxPDO Happing<br>1 nose остояния /H8 6x3102<br>00.01 Выходная частота<br>6#1.03 4th TxPDO Mapping<br>1 nose остояния (H8 6x3102<br>00.01 Выходная частота                                                                                                    | UINT<br>UINT<br>UINT<br>UINT<br>UINT<br>UINT                                                | 16#2031:03<br>16#2021:02<br>16#2031:03<br>16#2021:02<br>16#2031:03<br>16#2021:02                                       |
|                                                                                                    | оненая 0x301 UI<br>актота 0x300 UI<br>d RxPDO Mapping (нски<br>оненая 0x301 UI<br>актота 0x300 UI<br>h RxPDO Mapping (нски<br>оненая 0x301 UI<br>актота 0x300 UI                                                                                                    | INT 10<br>INT 10<br>INT 10<br>INT 10<br>INT 10<br>INT 10                                                                                                    | 16#2031:02<br>16#2031:02<br>16#2031:02<br>16#2031:02<br>16#2031:02                                           | Сл<br>С0<br>16<br>Сл<br>С0<br>16<br>Сл<br>С0                                                                                                    | пово состояния (№В 063102<br>0001 Выходная частота<br>6#1А02 3rd ТхРОО Маррінд і<br>пово состояния Г№В 063102<br>00.01 Выходная частота<br>8#1А03 4th ТхРОО Маррінд і<br>пово состояния Г№В 0x3102<br>00.01 Выходная частота                                                                                                    | UINT<br>UINT<br>UINT<br>UINT<br>UINT<br>UINT                                                | 16=2031:03<br>16=2021:02<br>16=2021:02<br>16=2021:02<br>16=2021:02<br>16=2021:02                                       |
|                                                                                                    | астота 6x2100 U:<br>d KzPDO Mapping (нскл<br>онанда 6x3101 U:<br>астота 6x2100 U:<br>h KzPDO Mapping (нскл<br>онанда 6x3101 U:<br>астота 6x3100 U:                                                                                                    | INT 10<br>INT 10<br>INT 10<br>INT 10                                                                                                    | 16#2031:01<br>16#2031:02<br>16#2031:01<br>16#2031:02<br>16#2031:01                                           | C0<br>16<br>Cn<br>C0<br>16<br>Cn<br>C0                                                                                                    | 00.01 Выходняя частота<br>6#1A02 3rd TxPDO Mapping I<br>пове состояния ГМВ 0x3102<br>00.01 Выходная частота<br>6#1A03 4th TxPDO Mapping I<br>пове состояния ГМВ 0x3102<br>00.01 Выходная частота                                                                                                    | UINT<br>UINT<br>UINT<br>UINT<br>UINT<br>UINT                                                | 16#2021:02<br>16#2031:03<br>16#2021:02<br>16#2031:03<br>16#2021:02                                                     |
|                                                                                                    | d RxPDO Марріяд (нскл<br>оканара бохіо)<br>астота біхіо0 UU<br>h RxPDO Марріяд (нскл<br>оканда бохіо1 UU<br>астота біхіо0 UU<br>астота біхіо0 UU                                                                                                    | INT 10<br>INT 10<br>INT 10<br>INT 10                                                                                                    | 16#2031:02<br>16#2031:01<br>16#2031:02<br>16#2031:01                                                         | ☐ 16<br>Сл<br>С0<br>☐ 16<br>Сл<br>С0                                                                                                    | 6#1.02 3rd ТхРОО Маррія (<br>пово состояння ПЧВ 0x3102<br>00.01 Выходная частота<br>6#1.03 4th TxPDO Mapping (<br>пово состояння ПЧВ 0x3102<br>00.01 Выходная частота                                                                                                    | UINT<br>UINT<br>UINT<br>UINT<br>UINT                                                        | 16#2031:03<br>16#2021:02<br>16#2031:03<br>16#2021:02                                                                   |
| Gif EtherCAT Master (EtherCAT Master)     Bogore(saxogos)     Bogore(saxogos) | онанад 60301 UI<br>актота 6x3100 UI<br>h RxPDO Mapping (нскля<br>онанад 6x3101 UI<br>актота 6x3100 UI<br>актота 6x3100 UI                                                                                                    | INT 10<br>INT 10<br>INT 10<br>INT 10                                                                                                    | 16#2031:02<br>16#2031:01<br>16#2031:02<br>16#2031:01                                                         | Сл<br>с0<br><b>16</b><br>Сл<br>с0                                                                                                    | лово состояния ПЧВ (X3102<br>00.01 Выходная частота<br><b>6#1A03 4th TxPDO Mapping</b><br>лово состояния ПЧВ (X3102<br>00.01 Выходная частота                                                                                                    | UINT<br>UINT<br>UINT<br>UINT                                                                | 16#2031:03<br>16#2021:02<br>16#2031:03<br>16#2021:02                                                                   |
| PChV3_M01(PChV3_M01_ECAT)     3.0486.605       EtherCAT M3K-oбъектов     3.0486.605       Cocrosние     3.0486.605       Инфорнация     3.0486.605                                                                                                    | астота 0x3100 U.<br>h <b>RxPDO Mapping (нскл</b><br>оканда 0x3101 U.<br>астота 0x3100 U.                                                                                                    | INT 10<br>INT 10<br>INT 10                                                                                                    | 16#2031:01<br>16#2031:02<br>16#2031:01                                                                       | С0<br>П 16<br>Сл<br>С0                                                                                                    | 00.01 Быходная частота<br>6#1A03 4th TxPDO Mapping  <br>лово состояния ГЧВ 0x3102<br>00.01 Выходная частота                                                                                                    | UINT<br>UINT<br>UINT                                                                        | 16#2021:02<br>16#2031:03<br>16#2021:02                                                                                 |
| Состояние<br>Информация                                                                                                    | h ExPDO Mapping (нскл<br>:оманда 0x3101 U:<br>астота 0x3100 U:                                                                                                    | INT 1<br>INT 1                                                                                                    | 16#2031:02<br>16#2031:01                                                                                     | 16<br>Сл<br>С0                                                                                                    | 6#1A03 4th TxPDO Mapping (<br>пово состояния ГМВ 0x3102<br>00.01 Выходная частота                                                                                                    | UINT<br>UINT                                                                                | 16#2031:03<br>16#2021:02                                                                                               |
| Состояние Задаваеная<br>Информация                                                                                                    | оманда (x3101 U)<br>астота 0x3100 U;                                                                                                    | INT 1                                                                                                    | 16#2031:02<br>16#2031:01                                                                                     | CD<br>CO                                                                                                    | лово состояния ПЧВ 0x3102<br>00.01 Выходная частота                                                                                                    | UINT                                                                                        | 16#2031:03<br>16#2021:02                                                                                               |
| Информация                                                                                                    | actota 0x3100 U:                                                                                                    | INT 1                                                                                                    | 16#2031:01                                                                                                   | CO                                                                                                    | 00.01 Выходная частота                                                                                                    | UINT                                                                                        | 16#2021:02                                                                                                    |
| Информация                                                                                                    |                                                                                                    |                                                                                                    |                                                                                                    |                                                                                                    |                                                                                                    |                                                                                             |                                                                                                    |
|                                                                                                    |                                                                                                    |                                                                                                    |                                                                                                    |                                                                                                    |                                                                                                    |                                                                                             |                                                                                                    |
|                                                                                                    |                                                                                                    |                                                                                                    |                                                                                                    |                                                                                                    |                                                                                                    |                                                                                             |                                                                                                    |
|                                                                                                    |                                                                                                    |                                                                                                    |                                                                                                    | 1                                                                                                    |                                                                                                    |                                                                                             |                                                                                                    |
| Сообщения - всего 0 ошибок, 8 предупреждений, 4 сооб                                                                                                    | ений                                                                                                    |                                                                                                    |                                                                                                    |                                                                                                    |                                                                                                    |                                                                                             |                                                                                                    |
| Компиляция                                                                                                    | <ul> <li>О ошибок • 0 пред</li> </ul>                                                                                                    | дупрежден                                                                                                    | ний 🚯 4 сообщен                                                                                              | ений 🗙                                                                                                    | *                                                                                                    |                                                                                             |                                                                                                    |
| Описание                                                                                                    |                                                                                                    |                                                                                                    |                                                                                                    |                                                                                                    | Проект Объек                                                                                                    |                                                                                             | Позицина                                                                                                    |
| Kerner Device Archelie                                                                                                    |                                                                                                    |                                                                                                    |                                                                                                    |                                                                                                    |                                                                                                    |                                                                                             |                                                                                                    |
| Компиляция : приложение: Device.Appication                                                                                                    |                                                                                                    |                                                                                                    |                                                                                                    |                                                                                                    |                                                                                                    |                                                                                             |                                                                                                    |

#### Рисунок 6.18

| Без имени20.project* - CODESYS                                                                                                    |                                        |                            |                      |                                                        |              |                     |                    |                    |
|----------------------------------------------------------------------------------------------------|----------------------------------------|----------------------------|----------------------|--------------------------------------------------------|--------------|---------------------|--------------------|--------------------|
| Файл Правка Вид Проект Компиляция Онлайн                                                                                                    | Отладка Инструменты Окно               | Справка                    |                      |                                                        |              |                     |                    |                    |
|                                                                                                    | 1111日間-11日日                            | Application (Device: Plc L | naic1 - 05 08 . =    | 🕊   [= 🖙 🖕 += 😤   o                                    |              | - 元/                |                    |                    |
|                                                                                                    |                                        | application (better the c  | ogici                |                                                        | pana   ••    | ~                   |                    |                    |
| Устройства 👻 🕂 🗙                                                                                                    | Device EtherCAT_N                      | laster 🛛 🛐 PChV3_I         | 101 X                |                                                        |              |                     |                    | -                  |
| Es menu 20     Es menu 20     En min Device (Berghof MX6 Control)                                                                                                    | Общее                                  | Найти                      | Фи                   | пльтр Показать все                                     |              | - 🕂 Добави          | іть ФБ для Ю-кан   | ала 🖵              |
| Pic Logic                                                                                                    | Экспертные данные процесса             | Переменная                 | Соотнесение          | Канал                                                  | Адрес        | Тип                 | Единица            | Описание           |
| Менеджер библиотек                                                                                                    | Данные процесса                        |                            |                      | Задаваеная конанда 0x3101<br>Задаваеная частота 0x3100 | %QW0<br>%QW1 | UINT                | 0.01 Гц            | См. перечисление Е |
| <ul> <li>В За страници страници с</li></ul> | Параметры запуска                      | -*•<br>-*•                 |                      | Слово состояния ПЧВ 0х3102<br>С00.01 Выходная частота  | %IW0<br>%IW1 | UINT                | 0.01 Fu/0.1 Fu     |                    |
| EtherCAT_Task (IEC-Tasks)                                                                                                    | Журнал                                 |                            |                      |                                                        |              |                     |                    |                    |
| 베 PLC_PRG<br>=- 베 EtherCAT_Master (EtherCAT Master)                                                                                                    | EtherCAT Соотнесение<br>входов/выходов |                            |                      |                                                        |              |                     |                    |                    |
| PChV3_M01 (PChV3_M01_ECAT)                                                                                                    | EtherCAT МЭК-объектов                  |                            |                      |                                                        |              |                     |                    |                    |
|                                                                                                    | Состояние                              |                            |                      |                                                        |              |                     |                    |                    |
|                                                                                                    | Информация                             |                            |                      |                                                        |              |                     |                    |                    |
|                                                                                                    |                                        |                            |                      |                                                        |              |                     |                    |                    |
|                                                                                                    |                                        |                            |                      |                                                        |              | _                   |                    |                    |
|                                                                                                    |                                        |                            |                      | Bcerg                                                  | а обновлят   | в переменные Вкл. 2 | (всегда в задаче і | икла шины) 🛛 🗸     |
|                                                                                                    |                                        |                            |                      |                                                        |              |                     |                    |                    |
|                                                                                                    |                                        | <                          |                      |                                                        |              |                     |                    | >                  |
|                                                                                                    |                                        |                            |                      | Сброс соотнесения                                      |              |                     |                    |                    |
|                                                                                                    |                                        | 🍫 = Создать новую          | переменную 🍫 = Соо   | отнести с существующей перемен                         | ной          |                     |                    |                    |
|                                                                                                    |                                        | L                          |                      |                                                        |              |                     |                    |                    |
|                                                                                                    | Сообщения - всего 0 ошибок, 8 преду    | упреждений, 4 сообщений    |                      |                                                        |              |                     |                    | <b>-</b> ∓ X       |
|                                                                                                    | Компиляция                             | •                          | 🤤 0 ошибок 🕐 0 преду | преждений 😗 4 сообщений                                | XX           |                     |                    |                    |
|                                                                                                    | Описание                               |                            |                      |                                                        | Про          | ект Объе            | ЕКТ                | Позиция            |
|                                                                                                    | Компиляция : Приложение:               | Device.Application         |                      |                                                        |              |                     |                    |                    |
| VCTODĂCTBA                                                                                                    | типизировать код                       |                            |                      |                                                        |              |                     |                    |                    |
|                                                                                                    | - chaphpoon of Rogini                  |                            |                      |                                                        |              |                     |                    | *                  |

Рисунок 6.19

٦

# 7 Возможные неисправности и методы их устранения

| Co                                            | стояние индика             |                                                                                             |                                                           |                                                                                                    |
|-----------------------------------------------|----------------------------|---------------------------------------------------------------------------------------------|-----------------------------------------------------------|----------------------------------------------------------------------------------------------------|
| LED1 LED2<br>(красный) (зеленый)              |                            | LED3<br>(красный)                                                                           | Ошибка                                                    | Метод устранения                                                                                                    |
| Выключен                                      | Выключен                   | Выключен                                                                                    | Отсутствует<br>питание<br>интерфейсной<br>платы           | Проверить правильность установки<br>интерфейсной платы в ПЧВ.<br>При необходимости, выполнить                                                                                                    |
| Включен Два<br>Включен или пр<br>Выключен (ци |                            | Два коротких<br>проблеска<br>(циклически)                                                   | Ошибка связи с<br>ПЧВ                                     | корректную установку платы (разъем <b>ЕХ-А</b> на плате управления ПЧВ).                                                                                                    |
| Включен                                       | Включен<br>или<br>Выключен | иен Четыре коротких Отсутствует<br>проблеска соединение с<br>чен (циклически) мастером сети |                                                           | Проверить, что кабель соединения с<br>мастером сети подключен к разъему<br>CN2 интерфейсной платы.<br>При необходимости выполнить<br>корректное подключение кабеля связи,<br>отключить, затем снова подать питание<br>сети на ПЧВ. |
| Включен                                       | Включен<br>или<br>Выключен | Включен                                                                                     | Ошибка работы<br>(неисправность)<br>интерфейсной<br>платы | Обратится в техническую поддержку производителя для консультации или замены интерфейсной платы.                                                                                                    |

Таблица 7.1 – Ошибки, отображаемые индикаторами платы, и методы их устранения

Г

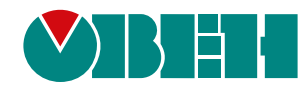

Россия, 111024, Москва, 2-я ул. Энтузиастов, д. 5, корп. 5 тел.: +7 (495) 641-11-56, факс: (495) 728-41-45 тех. поддержка 24/7: 8-800-775-63-83, support@owen.ru отдел продаж: sales@owen.ru www.owen.ru per.:1-RU-136482-1.1